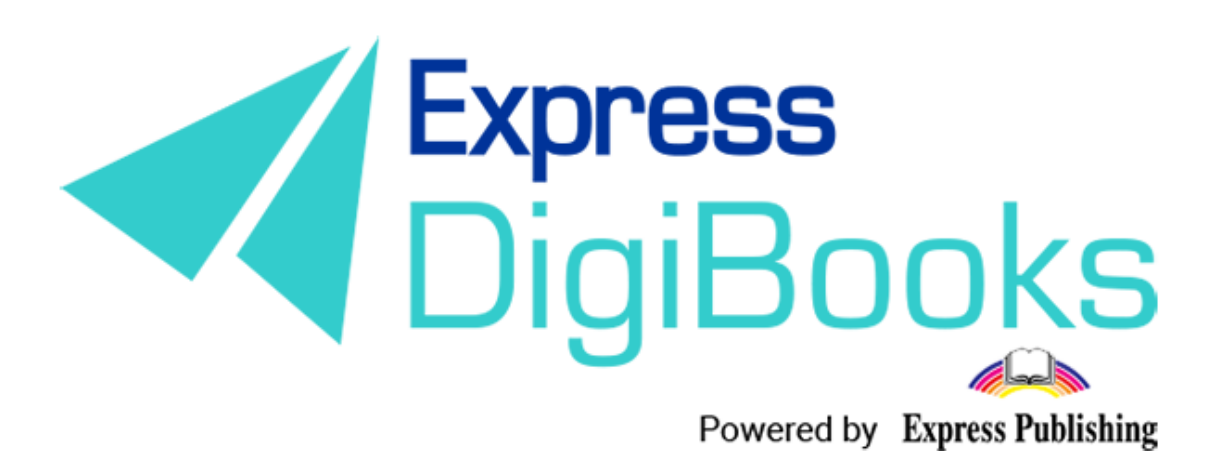

# Manual

ΕΓΧΕΙΡΙΔΙΟ ΧΡΗΣΗΣ ΤΗΣ ΠΛΑΤΦΟΡΜΑΣ (ΕΛΛΗΝΙΚΗ ΕΚΔΟΣΗ) SCHOOL MASTER

### Περιεχόμενα

| Περιμοαφή επεξήμηση ολλωμένοηστών                                                                                                    | 2        |
|----------------------------------------------------------------------------------------------------|----------|
| $\frac{1}{2} \sum_{i=1}^{n} \sum_{j=1}^{n} \sum_{i=1}^{n} \sum_{j=1}^{n} \sum_{i=1}^{n} \sum_{i=1}^{n} \sum_{i=1}^{n} \sum_{j=1}^$ | Z        |
| ΕΓΓΡΑΦΗ ΣΤΗ ΠΛΑΤΦΟΡΜΑ                                                                                                    |          |
| SCHOOL MASTER                                                                                                    | 9        |
| ΠΛΟΗΓΗΣΗ ΣΤΗΝ ΠΛΑΤΦΟΡΜΑ                                                                                                    | 22       |
| USER ACCOUNT                                                                                                    | 23       |
| MY E-BOOKS                                                                                                    |          |
| PROGRESS                                                                                                    |          |
| SCHOOL                                                                                                    |          |
| 1.SCHOOL SETTINGS                                                                                                    |          |
| 2. ANNOUNCEMENTS                                                                                                    |          |
| 3. CALENDAR EVENTS                                                                                                    |          |
| 4.SCHOOLS                                                                                                    |          |
| 5.SCHOOL PERIODS                                                                                                    |          |
|                                                                                                    |          |
| 6.SUBJECTS – 7.LEVELS – 8.CLASSES                                                                                                    | 38       |
| 6.SUBJECTS – 7.LEVELS – 8.CLASSES<br>9.CLASSROOMS                                                                                                    | 38<br>39 |
| 6.SUBJECTS – 7.LEVELS – 8.CLASSES<br>9.CLASSROOMS<br>10.USERS                                                                                                    |          |
| 6.SUBJECTS – 7.LEVELS – 8.CLASSES<br>9.CLASSROOMS<br>10.USERS<br>10. TEST LOGS                                                                                                    |          |
| 6.SUBJECTS – 7.LEVELS – 8.CLASSES<br>9.CLASSROOMS<br>10.USERS<br>10. TEST LOGS<br>11. SCORESHEETS                                                                                                    |          |
| <ul> <li>6.SUBJECTS – 7.LEVELS – 8.CLASSES</li> <li>9.CLASSROOMS</li> <li>10.USERS</li> <li>10. TEST LOGS</li> <li>11. SCORESHEETS</li></ul>                                                                                                    |          |
| <ul> <li>6.SUBJECTS – 7.LEVELS – 8.CLASSES</li></ul>                                                                                                    |          |
| 6.SUBJECTS – 7.LEVELS – 8.CLASSES<br>9.CLASSROOMS<br>10.USERS<br>10. TEST LOGS<br>11. SCORESHEETS<br>12. MESSAGES<br>*Lessons<br>Online Lessons                                                                                                    |          |
| 6.SUBJECTS – 7.LEVELS – 8.CLASSES<br>9.CLASSROOMS<br>10.USERS<br>10. TEST LOGS<br>11. SCORESHEETS<br>12. MESSAGES<br>*Lessons<br>Online Lessons<br>GAMIFICATION                                                                                                    |          |
| 6.SUBJECTS – 7.LEVELS – 8.CLASSES<br>9.CLASSROOMS<br>10.USERS<br>10. TEST LOGS<br>11. SCORESHEETS<br>12. MESSAGES<br>*Lessons<br>Online Lessons<br>GAMIFICATION<br>CLANS                                                                                                    |          |
| 6.SUBJECTS – 7.LEVELS – 8.CLASSES<br>9.CLASSROOMS<br>10.USERS<br>10. TEST LOGS<br>11. SCORESHEETS<br>12. MESSAGES<br>*Lessons<br>Online Lessons<br>GAMIFICATION<br>CLANS<br>Assign Badges                                                                                                    |          |
| 6.SUBJECTS – 7.LEVELS – 8.CLASSES.<br>9.CLASSROOMS<br>10.USERS.<br>10. TEST LOGS.<br>11. SCORESHEETS<br>12. MESSAGES<br>*Lessons<br>Online Lessons.<br>GAMIFICATION<br>CLANS<br>Assign Badges<br>MISSIONS.                                                                                                    |          |

### Περιγραφή – επεξήγηση ρόλων/χρηστών

Στη πλατφόρμα, Express DigiBooks, υπάρχουν 6 ειδών χρήστες. Είναι ο Member, o Student, ο Teacher, ο School Manager, ο School Master και ο Parent.

Οι χρήστες διαχωρίζονται σε δύο ομάδες, όπως φαίνεται στο παρακάτω σχεδιάγραμμα.

Στη μια ομάδα ανήκουν οι Members και στην άλλη οι Students, Teachers, School Managers, School Masters και Parents.

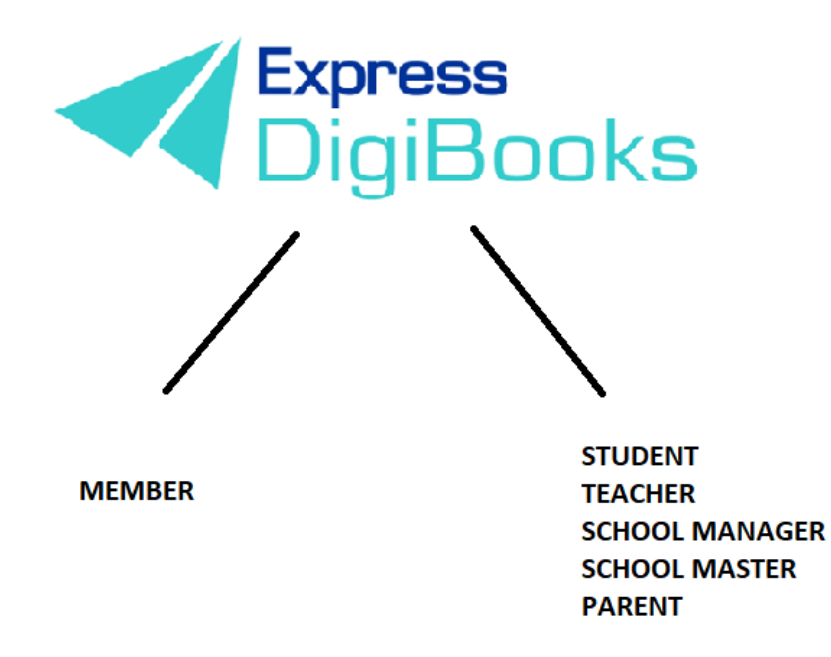

Οι **members** είναι οι μεμονωμένοι χρήστες που χρησιμοποιούν τη πλατφόρμα ως εργαλείο μελέτης (self-study) εν απουσία καθηγητή και έχουν πρόσβαση στα βιβλία που έχουν αποκτήσει. Μπορούν να λύσουν ασκήσεις και να τις διορθώσει η πλατφόρμα αλλά δεν υπάρχει καμία διασύνδεση με άλλους χρήστες.

Στην άλλη ομάδα ακολουθείται η ιεραρχία Student + Parent→ Teacher→ School Manager→School Master

Ο **School Master** είναι ο ιδιοκτήτης του σχολείου. Πρέπει να δημιουργήσει το σχολείο του και να το οργανώσει από την αρχή. Πρέπει να ακολουθήσει συγκεκριμένα βήματα (αναλύονται παρακάτω λεπτομερώς) ώστε να δημιουργήσει αυτός τους μαθητές του, τους καθηγητές και τους διευθυντές του/των σχολείου/ων του καθώς και τη γενική οργάνωση τους.

Ο **School Manager** είναι ο διευθυντής του σχολείου που είναι υπεύθυνος για τη σωστή λειτουργία ενός σχολείου, τη διαχείριση του. Ο ρόλος του δεν είναι υποχρεωτικός. Υπάρχουν σχολεία όπου ο διευθυντής και ο ιδιοκτήτης είναι το ίδιο πρόσωπο. Οπότε δεν είναι υποχρεωτικό να έχουμε School Managers. Μόνο σε περίπτωση που ένα σχολείο έχει παραρτήματα χρειάζεται η παρουσία Manager ώστε η διαχείριση να είναι πιο εύκολη στον School Master.

Οι **Teachers** είναι οι καθηγητές του σχολείου. Σα λογαριασμός μπορεί να φτιαχτεί μόνο μέσω του School Master και η δουλειά τους είναι να αναθέτουν ασκήσεις στους μαθητές τους, να ελέγχουν τους μαθητές τους και να τους βοηθούν σε οποιαδήποτε περίπτωση προβλήματος.

Οι **Students** είναι οι μαθητές του σχολείου. Και αυτοί σα λογαριασμός φτιάχνονται μόνο από το School Master.

Οι **Parents** είναι οι γονείς του εκάστοτε μαθητή. Μπορούν μέσω της πλατφόρμας να έχουν επαφή με τη πορεία του παιδιού τους χωρίς η φυσική τους παρουσία να είναι υποχρεωτική.

### εγγραφή στη πλατφορμα

Κατευθυνθείτε στην ιστοσελίδα <u>www.expressdigibooks.com</u> και περιηγηθείτε στην αρχική σελίδα.

Στο πάνω μέρος της οθόνης, όπως φαίνεται και στη παρακάτω εικόνα, βρίσκονται τα κουμπιά **About, Download Apps,Contact, Sign Up, Log In** και **Create School**.

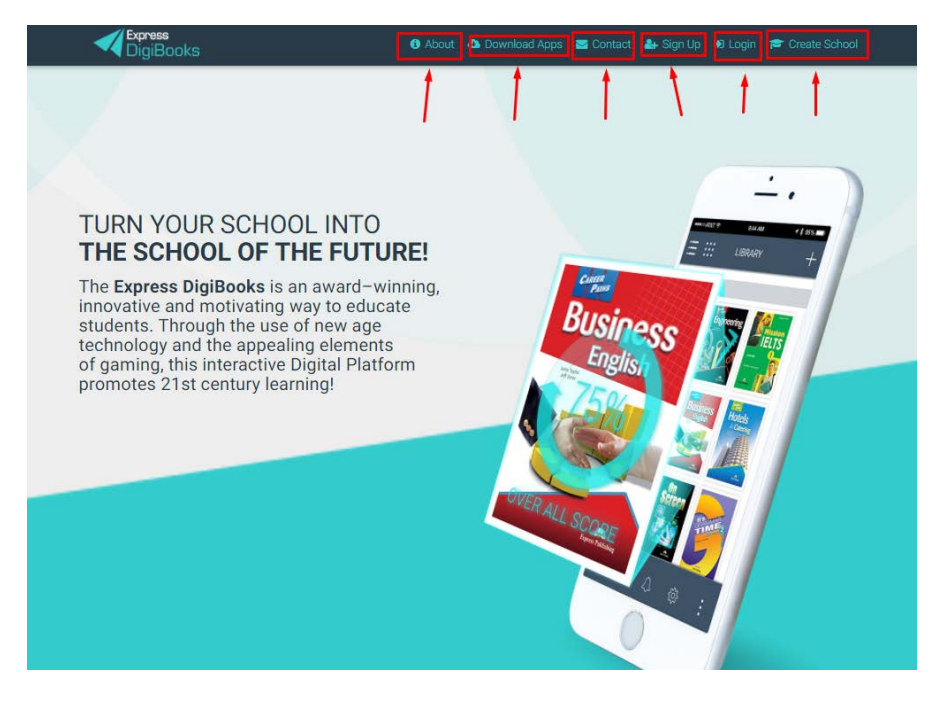

Λειτουργία κάθε κουμπιού:

 Contact: Επιλέγοντας το Contact μεταφέρεστε σε μια φόρμα επικοινωνίας με μας, όπως φαίνεται παρακάτω.

| DigiBooks                                                    | Welcome to Express | Digibooks Contact Form                                                      | R I                                                          | × Sign Up - +B Logn |
|--------------------------------------------------------------|--------------------|-----------------------------------------------------------------------------|--------------------------------------------------------------|---------------------|
|                                                              | Support Team       | Hey there!<br>We will be more than ha<br>Please enter your inquir<br>to you | uppy to help you.<br>y here and one of our support members w | ell get back        |
| TURN YO<br>THE SCH                                           | Express Digiborika | Your name                                                                   | Personal email                                               |                     |
| innovative a<br>students. Th<br>technology a<br>of gaming, t | n<br>H<br>B        | Subpert                                                                     |                                                              |                     |
| promotes 2                                                   |                    | Message                                                                     |                                                              |                     |
|                                                              |                    |                                                                             | SEND MESSAGE of                                              | n, tiuues           |
|                                                              |                    |                                                                             |                                                              |                     |

Συμπληρώνετε το Όνομά σας, το Email σας καθώς και το τίτλο του θέματος που σας απασχολεί. Στο Message γράφετε ότι θέλετε να μας ρωτήσετε.

 Create School: Επιλέγοντας το Create School μεταφέρεστε στη φόρμα συμπλήρωσης των στοιχείων σας έτσι ώστε να αιτηθείτε λογαριασμό School Master.

| School Master Information |               |                                      | ~ |          |
|---------------------------|---------------|--------------------------------------|---|----------|
| First Name                | Last Name     | O Male O Female                      |   |          |
| Email                     | Email 2       |                                      |   | 241      |
| Father Name               | Mother Name   | Birthday<br>Click to select Birthday |   | 1 Com    |
| Address                   | Address 2     | Zipcode                              |   | 11300    |
| City                      | County        | Select Country                       | • |          |
| Phone                     | Phone 2       |                                      |   | 80       |
| Mobile Phone              | Mobile Phone2 |                                      | र | EGISTRAT |
| School Information        |               |                                      | ~ |          |
| School Name               |               |                                      |   | 120      |
|                           |               |                                      |   |          |

Συμπληρώνετε με προσοχή όλα τα απαιτούμενα πεδία (εκείνα που είναι έντονα μαύρα γράμματα). Σε περίπτωση που ξεχάσετε κάτι η πλατφόρμα σας ενημερώνει τι έχετε ξεχάσει με κόκκινα γράμματα.

Στο κάτω μέρος της σελίδας θα δείτε ένα Captcha Verification Code που πρέπει να συμπληρώσετε. Επιπλέον, πρέπει να τσεκάρετε το κουτί δίπλα στο Terms and Conditions αφού πρώτα τα έχετε διαβάσει. Τέλος, πατάτε Create New School. Στη συνέχεια θα λάβετε ένα email που σας ενημερώνει ότι η αίτηση σας είναι υπό επεξεργασία. Μόλις εγκριθεί, θα λάβετε νέο email που θα σας καλωσορίζει στη πλατφόρμα και θα σας παρέχει το username και το password σας.

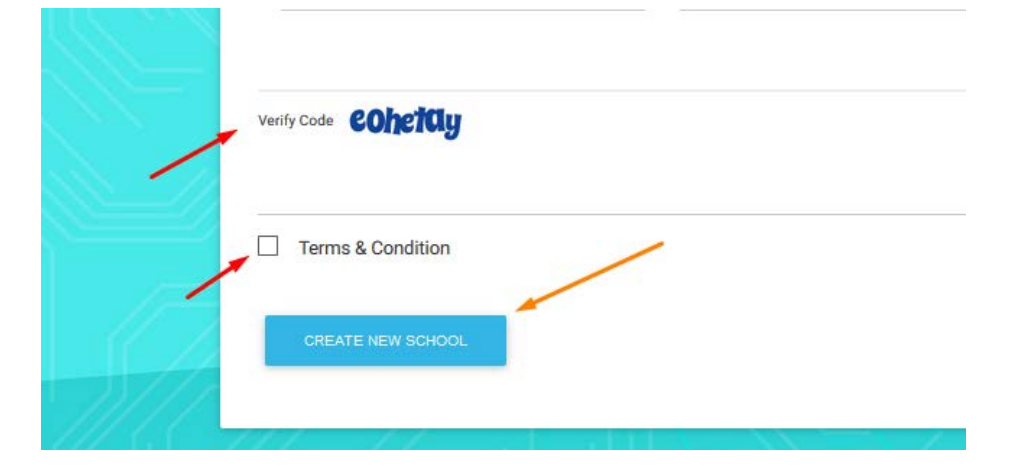

 Log In: Επιλέγοντας το Log In μεταφέρεστε στη φόρμα συμπλήρωσης του Username σας και του Password σας (τα οποία έχετε λάβει μέσω email) έτσι ώστε να συνδεθείτε στην πλατφόρμα.

| in the second | Login ×                                |
|---------------|----------------------------------------|
|               | Your email or username                 |
| S NEW         | Your password                          |
|               | Remember Me                            |
| 2             | Forgot Password?                       |
|               | First Time here? Click here to sign up |
|               |                                        |

Πληκτρολογείτε στη φόρμα που σας εμφανίζεται το Username ή Email και το Password σας και επιλέγετε το κουμπί Log In.

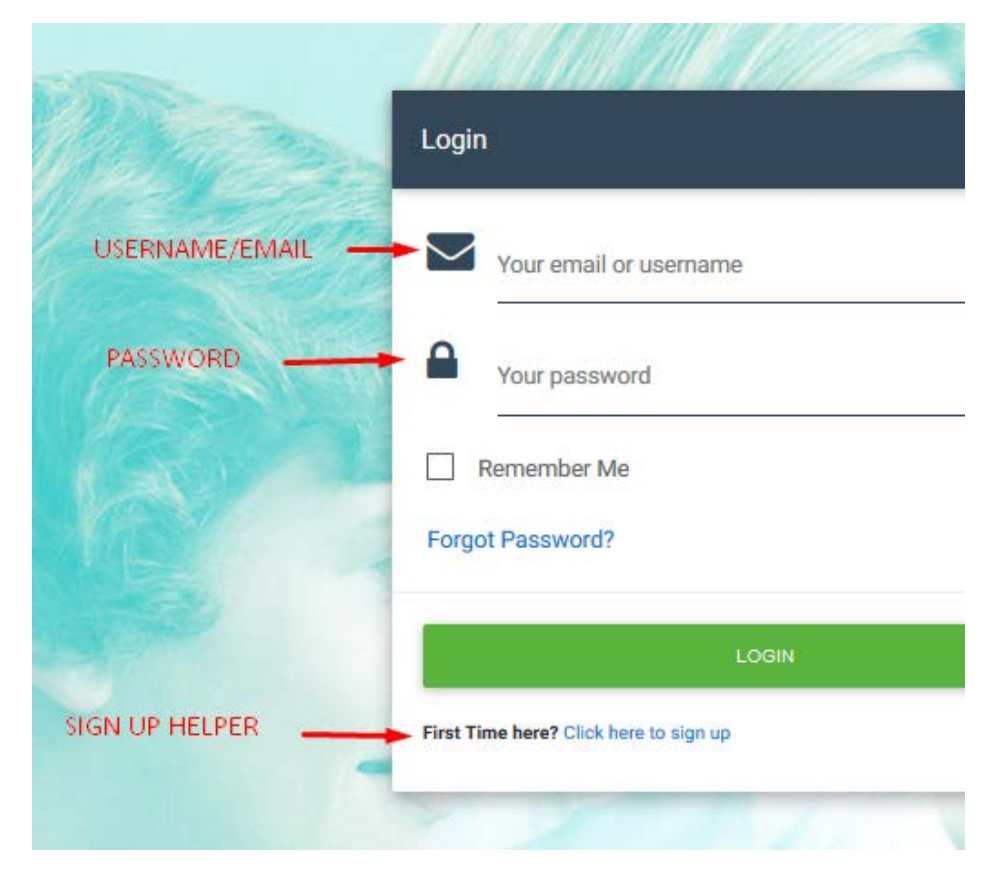

Επιπροσθέτως, από αυτήν τη σελίδα μπορείτε να κάνετε ανάκτηση του συνθηματικού σας (password) επιλέγοντας το **Forgot Password?** 

|   | Remember Me      |  |
|---|------------------|--|
| ~ | Forgot Password? |  |
|   | Locin            |  |

Πατώντας σε αυτό το κουμπί θα εμφανιστεί μια καινούρια σελίδα όπου θα σας ζητάει να πληκτρολογήσετε το email σας, έτσι ώστε να σας στείλει εκεί το Password σας.

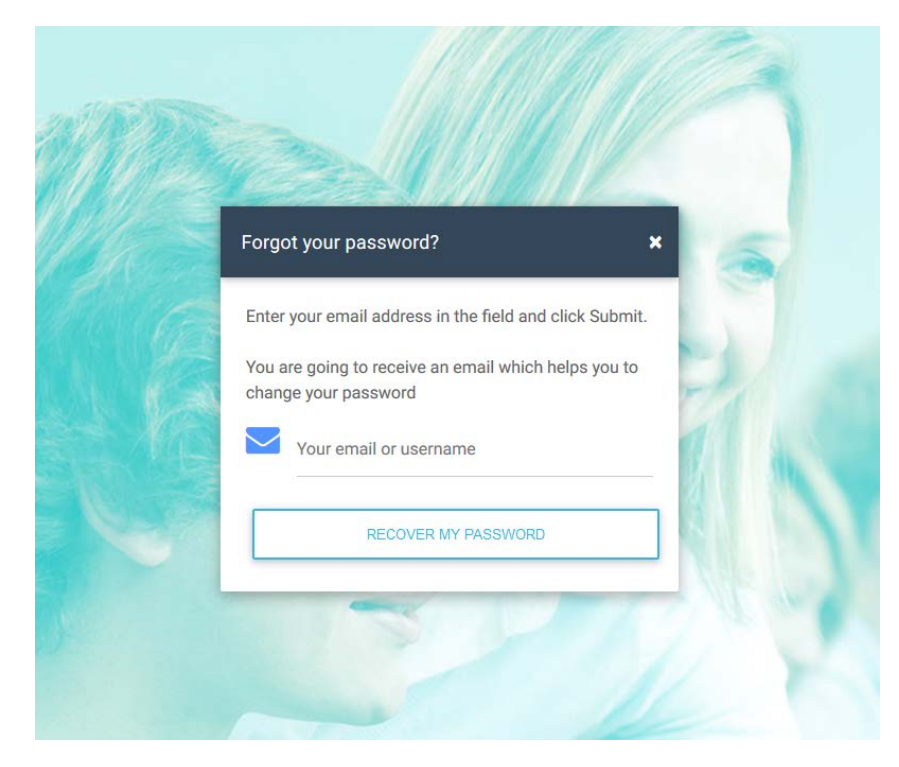

Πατώντας **RECOVER MY PASSWORD** κατευθυνθείτε στο προσωπικό σας email (πχ. Gmail, Yahoo, Outlook, κ.λ.π.) όπου θα βρείτε το password σας.

Αν είναι η πρώτη φορά που συνδέεστε στην πλατφόρμα υπάρχει σύνδεσμος συντόμευσης που σας οδηγεί στη σελίδα SIGN UP.

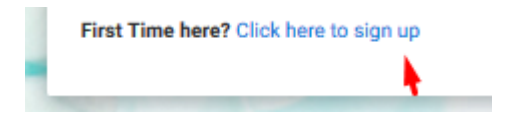

About

Η σελίδα About είναι ενημερωτική. Περιλαμβάνει πληροφορίες για την πλατφόρμα Express DigiBooks καθώς και λίγα λόγια για την Express Publishing.

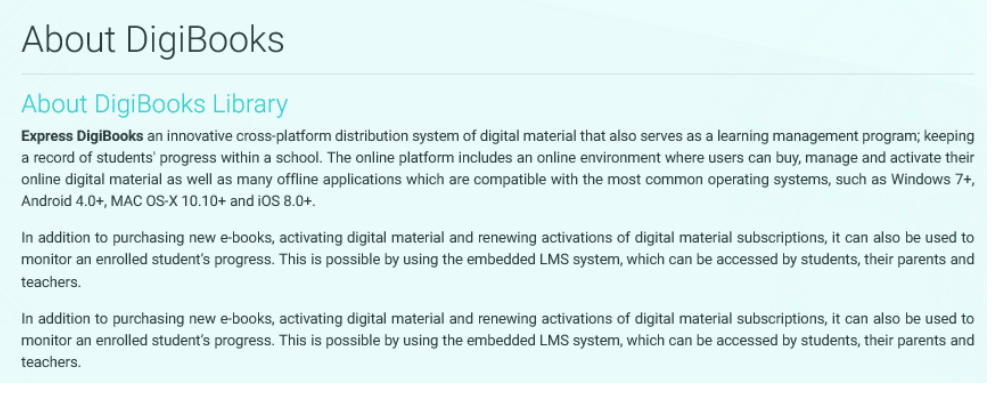

#### • Sign Up

Αφορά μόνο τους MEMBER της πλατφόρμας οπότε δε θα αναλυθεί εδώ.

#### • Download Apps

Σε αυτήν τη σελίδα μπορείτε να βρείτε και να κατεβάσετε την εφαρμογή της πλατφόρμας Express DigiBooks, συμβατή με MS Windows Vista+, macOS 10.11+, Android 4.4+, iOS 8.0+

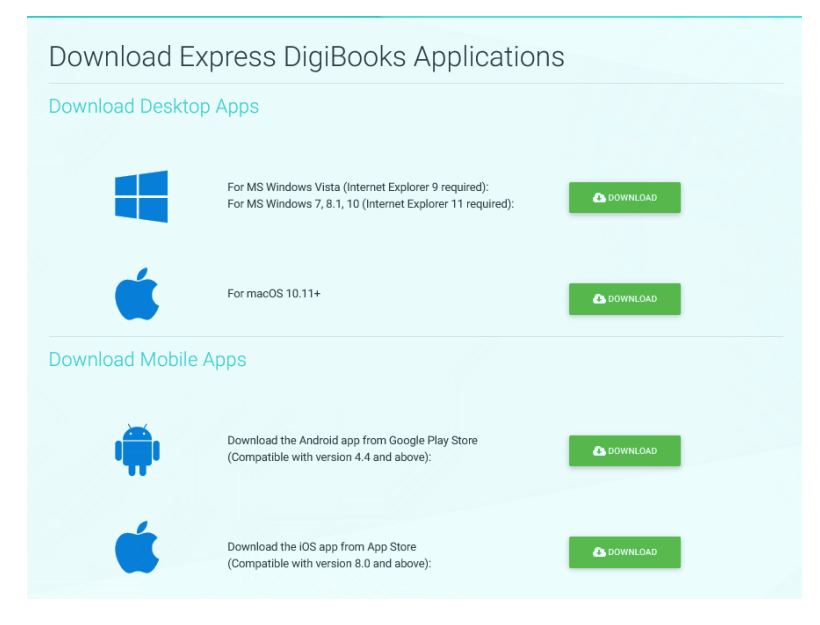

### SCHOOL MASTER

Μόλις ολοκληρώσετε την εγγραφή σας ως School Master, πηγαίνετε στο πάνω δεξιά μέρος της οθόνης και επιλέξτε το Log in.

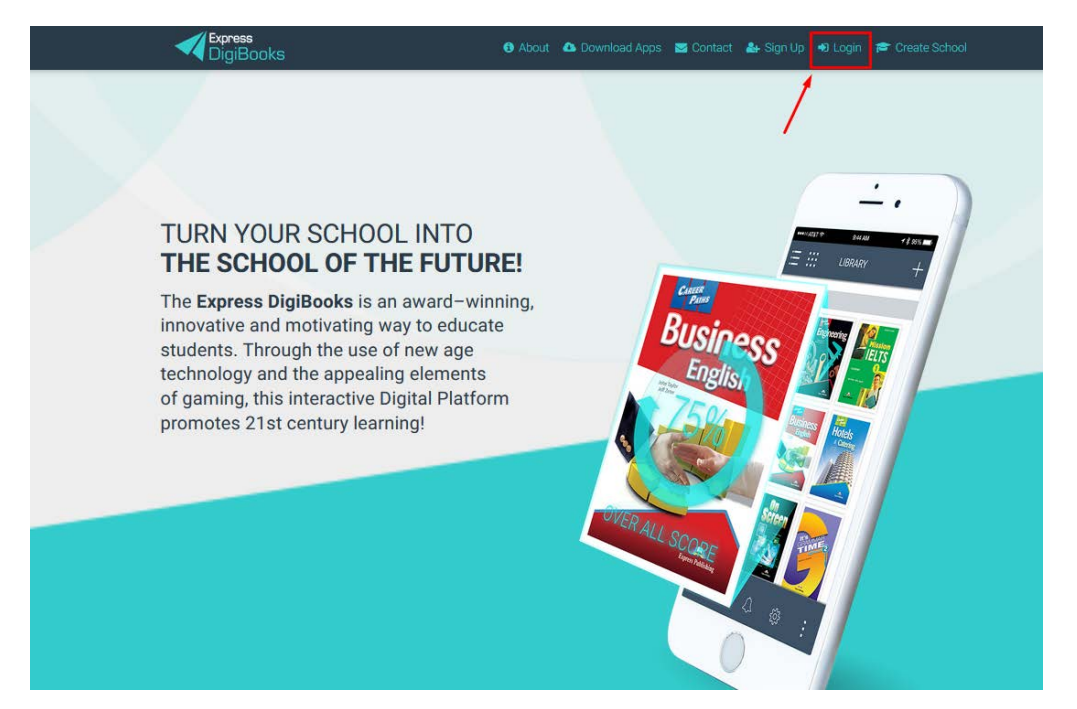

Πληκτρολογήστε στη φόρμα που εμφανίζεται το Username ή Email και το Password σας και επιλέξτε το κουμπί Log In όπως έχουμε εξηγήσει παραπάνω.

|       | Login                  | ×    |
|-------|------------------------|------|
| RNAME | Your email or username |      |
| WORD  | Your password          |      |
|       | Remember Me            |      |
|       | Forgot Password?       | 1.00 |
|       | LOGIN                  |      |
|       |                        |      |

Μόλις συνδεθείτε επιτυχώς στο λογαριασμό σας θα εμφανισθεί η παρακάτω σελίδα.

| 10000                                                                                             |                                                                                                    | 1000 |
|---------------------------------------------------------------------------------------------------|----------------------------------------------------------------------------------------------------|------|
|                                                                                                   | In order for you to get to know our platform better,<br>we have prepared a guide for you to help you create<br>your first school. |      |
|                                                                                                   | CLC                                                                                                    | DSE  |
| School<br>Assign P                                                                                | Books to Levels                                                                                                    | _    |
| School<br>3 Assign E<br>Finally, please enter the<br>Books                                        | Books to Levels                                                                                                    |      |
| School<br>3 Assign E<br>Finally, please enter the<br>Books<br>- Choose a book -                   | Books that you are going to use for each level.                                                                                   |      |
| School<br>3 Assign E<br>Finally, please enter the<br>Books<br>- Choose a book -<br>Select subject | Books that you are going to use for each level.                                                                                   |      |

Όπως παρατηρείτε στο κέντρο της οθόνης εμφανίζεται ένα μήνυμα το οποίο σας καλωσορίζει στην πλατφόρμα Express DigiBooks.

Πατώντας το κουμπί **Close,** η πλατφόρμα θα σας καθοδηγήσει με απλά βήματα έτσι ώστε να δημιουργήσετε το πρώτο σας σχολείο. Αυτό το μήνυμα θα εμφανίζεται μόνο έως ότου δημιουργήσετε επιτυχώς το πρώτο σας σχολείο.

Το πρώτο παράθυρο που εμφανίζεται σας ζητά να δημιουργήσετε School Period. Πολλά σχολεία χωρίζουν τις σχολικές τους περιόδους σε χειμερινή και θερινή. Άλλα σχολεία εκτός Ελλάδας έχουν περισσότερες περιόδους. Συνεπώς, εδώ ορίζετε πως θέλετε να χωρίσετε τις σχολικές περιόδους που θα ακολουθεί το σχολείο σας.

| 1 School Perio    | d                                  |                                |
|-------------------|------------------------------------|--------------------------------|
| chool Period Name | Select Starting Date<br>Start date | Select Ending Date<br>End date |
|                   |                                    |                                |

Αρχικά ορίζετε την ονομασία της περιόδου (πχ WINTER-SPRING) και μετά επιλέγετε τη διάρκειά της (π.χ. 15 Σεπτεμβρίου με 15 Ιουνίου) και πατάτε SAVE.

Period Mext For a school period For a school period For a school per

Αυτομάτως εμφανίζεται μήνυμα για επιβεβαίωση της δημιουργίας της σχολικής περιόδου.

Πατώντας ΟΚ εμφανίζεται η ίδια σελίδα με πριν και μπορείτε να δημιουργήσετε και άλλη περίοδο αν επιθυμείτε ή να πατήσετε το κουμπί NEXT.

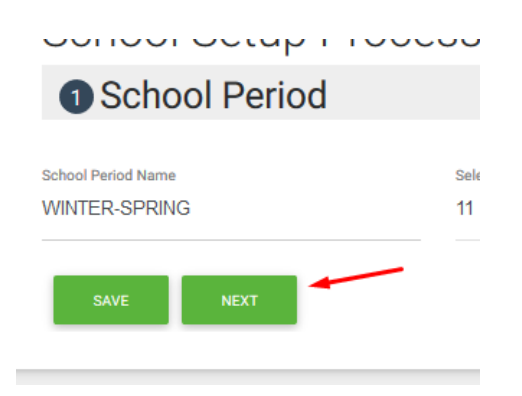

Πατώντας το NEXT θα οδηγηθείτε στη φόρμα δημιουργίας Subject. Σε αυτήν μπορείτε να επιλέξετε τα μαθήματα που διδάσκονται στο σχολείο σας (π.χ. άλλες γλώσσες)

| School Setup Process                                                                                                   |           |
|----------------------------------------------------------------------------------------------------|-----------|
| 2 Subject                                                                                                    | + SUBJECT |
| We have a list of subjects ready for you to use.<br><i>Or</i> you can add a new one by clicking the button right above |           |
| -Choose a subject-                                                                                                    |           |
| English<br>German                                                                                                    |           |
|                                                                                                    |           |
| PREVIOUS SAVE                                                                                                    | FINISH    |

Επιπλέον μπορείτε να δημιουργήσετε καινούργια Subjects που δεν εμφανίζονται στην λίστα αλλά διδάσκονται στο σχολείο σας (π.χ. Κινέζικα).

| School Setup Process                                                                                                   |           |
|----------------------------------------------------------------------------------------------------|-----------|
| 2 Subject                                                                                                    | + SUBJECT |
| We have a list of subjects ready for you to use.<br><b>Or</b> you can add a new one by clicking the button right above |           |
| Levels of subjects                                                                                                    |           |
|                                                                                                    |           |
| PREVIOUS SAVE                                                                                                    | FINISH    |

#### Πατώντας το κουμπί "+Subject" εμφανίζεται η παρακάτω εικόνα

|         | Add             | l new Subje | ect!        | × |     |
|---------|-----------------|-------------|-------------|---|-----|
|         | Name of Subject |             |             |   | ) [ |
| etup Pr |                 | CLOSE       | ADD SUBJECT |   |     |
|         |                 |             |             |   |     |

Γράφετε ποιο μάθημα θέλετε να προσθέσετε και πατάτε ADD SUBJECT.

Επιλέγοντας Αγγλικά, για παράδειγμα, στα ήδη υπάρχοντα Subjects, θα παρατηρήσετε ότι ακριβώς από κάτω υπάρχουν τα "Levels of Subject". Αυτά αφορούν στα επίπεδα που δουλεύετε στο σχολείο σας. Μπορείτε εύκολα να διαγράψετε κάποια ή ακόμα και όλα και να δημιουργήσετε τα δικά σας επίπεδα, σύμφωνα με την ονοματολογία που χρησιμοποιείτε στο σχολείο σας.

| + SUBJEC |
|----------|
|          |
|          |
|          |
|          |
|          |
|          |
|          |
|          |
|          |
|          |
|          |
|          |
|          |

Η παραπάνω εικόνα αποτελεί την προεπιλογή της πλατφόρμας.

Η σελίδα σας μπορεί να δείχνει έτσι

| Add Levels<br>Kindergarten X GRADE 1 X GRADE 2 X GRADE 3 X GRADE 4 X GRADE 5 X GRADE 6 X ADULTS X | English      |                |           |           |          |           |          |
|---------------------------------------------------------------------------------------------------|--------------|----------------|-----------|-----------|----------|-----------|----------|
| ipe a level                                                                                       | Add Levels   | E1 🕱 GRADE 2 🕷 | GRADE 3 🗶 | GRADE 4 💥 | GRADE5 💥 | GRADE 6 💥 | ADULTS 🛪 |
|                                                                                                   | Type a level |                |           |           |          |           |          |

με τον εξής τρόπο:

Πατώντας το **X** δίπλα από κάθε level διαγράφεται αυτό το level για το σχολείο σας. Πατώντας στο κουτί που γράφει "Type a level" μπορείτε να προσθέσετε τις δικές σας ονομασίες κατά το δοκούν. Απλά πληκτρολογείτε το επιθυμητό όνομα και πατάτε Enter.

| SENIOR D (B1) 🗶 | SENIOR E (B1+1) 🕱     | B2 (FCE IR ECCE) 🗶 | B2 DEC 🗶 | C1 (1ST YEAR PROFICIENCY) |  |
|-----------------|-----------------------|--------------------|----------|---------------------------|--|
| C2 (ECPE) 🗙     | ADULTS X Type a level |                    |          |                           |  |
|                 |                       |                    |          |                           |  |
|                 |                       |                    |          |                           |  |

Μόλις ολοκληρώσετε την διαδικασία, πατήστε SAVE στο κάτω μέρος της οθόνης (εμφανίζεται κατάλληλο μήνυμα) και το κουμπί Next.

|  | Type a level | ECPE) X ADULTS | C2 (ECF |
|--|--------------|----------------|---------|
|  | /            |                | _       |
|  | SAVE         | PREVIOUS       | P       |
|  |              |                |         |

Τέλος, σας εμφανίζεται η Ανάθεση βιβλίου στο LEVEL

| 3 Assign Boo                    | ks to Levels                              |        |  |
|---------------------------------|-------------------------------------------|--------|--|
| Finally, please enter the books | that you are going to use for each level. |        |  |
| Books                           |                                           |        |  |
| - Choose a book -               |                                           |        |  |
|                                 |                                           | ASSIGN |  |

Επιλέξτε το βιβλίο και έπειτα σε ποιο SUBJECT και LEVEL ανήκει.

Μόλις τελείωστε πατήστε "FINISH".

| 4 steps remaining              | to complete your S             | School                                 | ×                                      |
|--------------------------------|--------------------------------|----------------------------------------|----------------------------------------|
| ADD TEACHERS<br>TO YOUR SCHOOL | ADD STUDENTS<br>TO YOUR SCHOOL | CREATE CLASSES<br>FOR YOUR<br>STUDENTS | ASSIGN<br>STUDENTS TO<br>THEIR CLASSES |
|                                |                                |                                        | REMIND ME LATER                        |

Αφού ολοκληρωθεί αυτή η διαδικασία εμφανίζεται το παρακάτω παράθυρο

το οποίο σας ενημερώνει ότι έχουν μείνει μόλις 4 βήματα για να ολοκληρώσετε τη δημιουργία του σχολείου σας.

Επιλέγοντας ένα – ένα τα κουτιά καλείστε να δημιουργήσετε τους καθηγητές του σχολείου σας, τους μαθητές, τις τάξεις και την ανάθεση των καθηγητών και των μαθητών σε τάξεις.

#### Επιλέγοντας το πρώτο κουτί

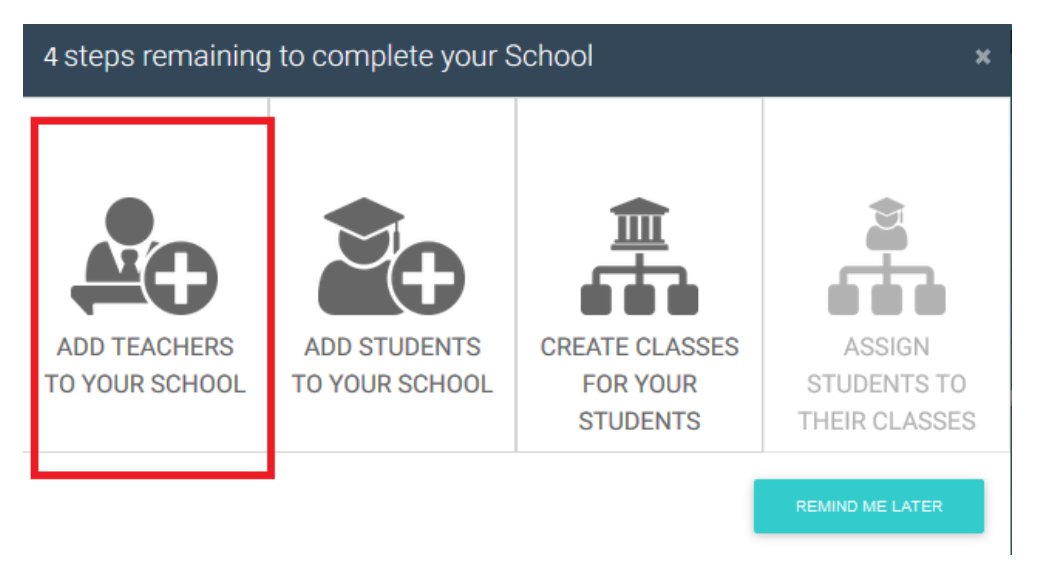

Θα οδηγηθείτε στη σελίδα δημιουργίας των καθηγητών του σχολείου σας.

| Create New Teache                        | er                    |                                      |  |
|------------------------------------------|-----------------------|--------------------------------------|--|
| <br>Login informations                   | Select Levels         |                                      |  |
| Personal informations                    | Last Name *           | ○ Male * ○ Female *                  |  |
| Mother's Name                            | Father's Name         | Birthday<br>Click to select Birthday |  |
| Phone Number                             | Mobile                | 2nd Email                            |  |
| 2nd Phone Number<br>Εισαγάγετε τοποθεσία | 2nd Mobile<br>Zipcode |                                      |  |
| City                                     | County                | Select Country                       |  |

Θα παρατηρήσετε ότι στο πάνω μέρος, όπως δείχνει και η παραπάνω εικόνα, υπάρχουν δυο τρόποι να δημιουργήσετε τους καθηγητές σας. Ο πρώτος είναι με την online φόρμα όπου μπορείτε να προσθέσετε έναν έναν τους καθηγητές σας και ο δεύτερος τρόπος είναι με τη δημιουργία ενός CSV αρχείου. Τον δεύτερο τρόπο θα τον αναπτύξουμε λεπτομερώς παρακάτω καθώς είναι κοινός για τη δημιουργία καθηγητών, μαθητών, διευθυντών.

Αφού συμπληρώσετε όλα τα υποχρεωτικά πεδία της φόρμα πατήστε στο κάτω μέρος της σελίδας το κουμπί CREATE.

Θα θέλαμε να σας επισημάνουμε ότι στην πλατφόρμα όταν δημιουργείτε τους καθηγητές σας (καθώς και τους άλλους χρήστες) πρέπει να επιλέξετε και σε ποια LEVELS ανήκει ο συγκεκριμένος καθηγητής ή χρήστης. Θα παρατηρήσετε ότι η επιλογή των LEVELS βρίσκεται στο πάνω μέρος της φόρμας.

### Create New Teacher

| ADD EACH MANUALLY MASS UPLOA | D             |                     |
|------------------------------|---------------|---------------------|
| Login informations           | Select Levels |                     |
| Jsername *                   | Password *    | Email *             |
| Personal informations        |               |                     |
|                              |               |                     |
| First Name *                 | Last Name *   | ○ Male * ○ Female * |

ΠΡΟΣΟΧΗ! Επισημαίνουμε ότι πρέπει το email κάθε χρήστη να είναι υπαρκτό. Αν έχετε συμπληρώσει λανθασμένο email χρήστη δε θα λάβει ποτέ το mail ενεργοποίησης του λογαριασμού του καθώς και τα username και password του.

Με την ολοκλήρωση δημιουργίας των καθηγητών σας και πατώντας CREATE, εμφανίζεται η παρακάτω εικόνα.

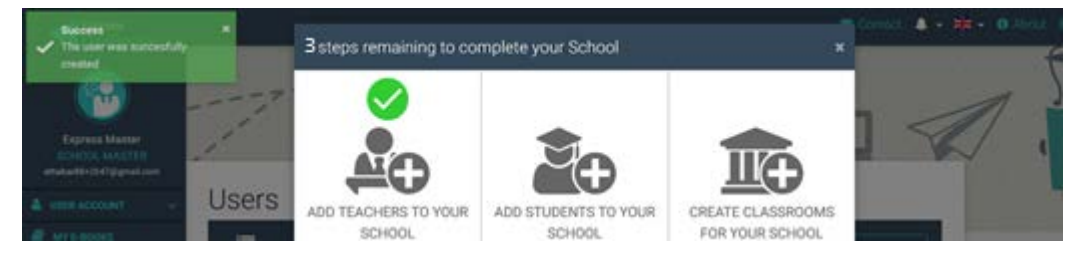

Πάνω αριστερά είναι το μήνυμα επιτυχούς δημιουργίας του χρήστη και στο κέντρο βλέπετε ότι η πλατφόρμα σας ενημερώνει ότι έχετε ολοκληρώσει επιτυχώς το ένα από τα τέσσερα βήματα. Εάν επιθυμείτε μπορείτε να ξαναμπείτε όσες φορές θέλετε στη προσθήκη καθηγητή (Add Teacher). Με ανάλογο τρόπο φτιάχνουμε και τους μαθητές μας στο δεύτερο κουτί.

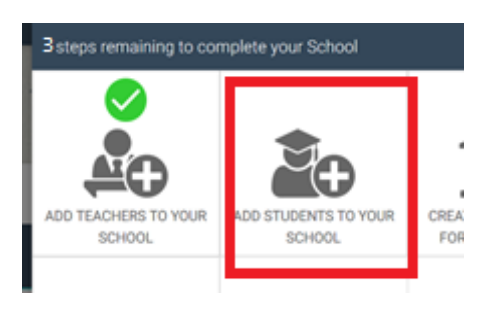

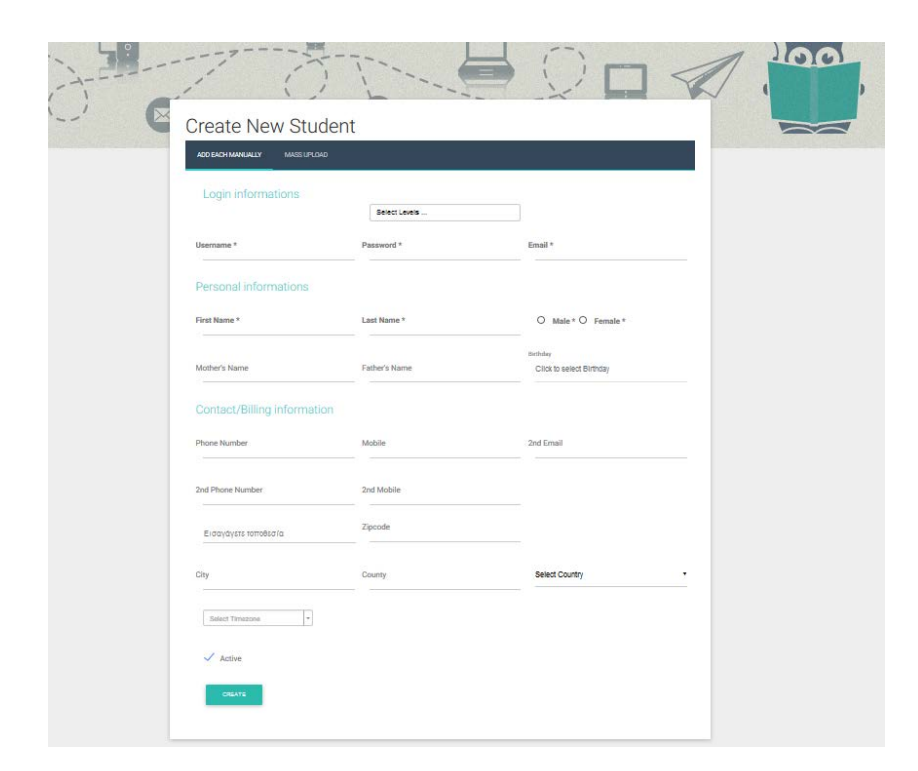

Συμπληρώνετε και πάλι τη φόρμα για να φτιάξετε έναν μαθητή ή χρησιμοποιείτε το Mass Upload για να δημιουργήσετε μαζικά πολλούς μαθητές.

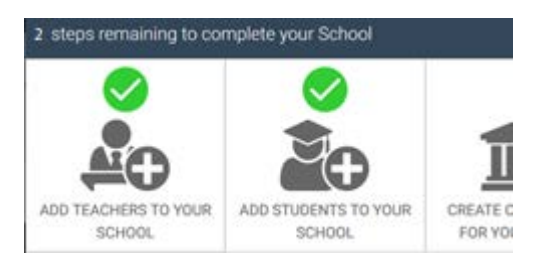

Έχοντας συμπληρώσει τα δύο πρώτα βήματα δημιουργίας καθηγητών και μαθητών καλείστε να δημιουργήσετε Τάξεις (CLASSES).

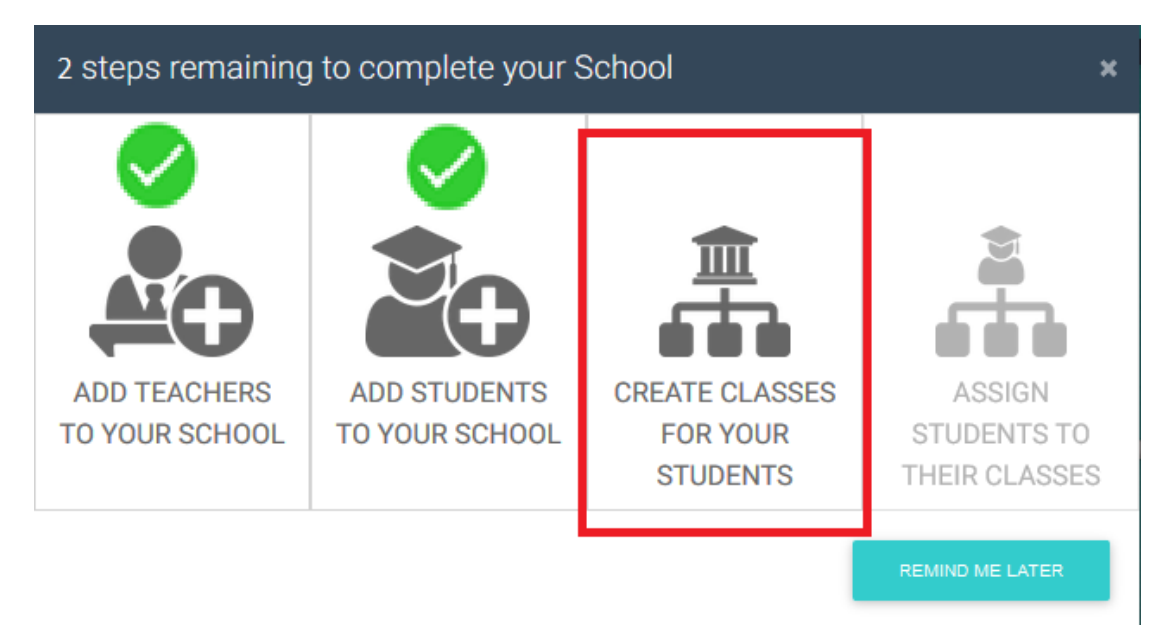

Εδώ καλείστε να δημιουργήσετε τις τάξεις που θα έχετε στο σχολείο σας.

| New Class                                                                                                    |                             |   |                        |   |
|----------------------------------------------------------------------------------------------------|-----------------------------|---|------------------------|---|
| Select                                                                                                    |                             |   |                        |   |
| Select subject *                                                                                                    | Select Level *              | • | Select School Period * | • |
| Basic Information                                                                                                    | IS                          |   |                        |   |
| Class Name *                                                                                                    | Class Description           |   |                        |   |
| Active *                                                                                                    |                             |   |                        |   |
| ✓ Active *                                                                                                    |                             |   |                        |   |
| <ul> <li>✓ Active *</li> <li>Assign Users to the second second</li></ul> | his class <i>(Optional)</i> |   |                        |   |
| Active *  Assign Users to th  Pick the students that belong to                                                                                                    | his class <i>(Optional)</i> |   |                        |   |

Ξεκινώντας από αριστερά προς τα δεξιά, επιλέξτε ένα ένα τα πεδία.

Πρώτα επιλέγετε ένα από τα Subjects που έχετε ήδη δημιουργήσει νωρίτερα.

Χάριν παραδείγματος εμείς θα επιλέξουμε τα Αγγλικά.

| New Class |   |                |   |                        |   |
|-----------|---|----------------|---|------------------------|---|
| Select    |   |                |   |                        |   |
| English   | • | Select Level * | • | Select School Period * | • |

Στη συνέχεια επιλέξτε το LEVEL της τάξης. Επιλέγοντας το "Select Level" θα διαπιστώσετε ότι σας ανοίγει η λίστα με τα LEVELS που έχετε ήδη δημιουργήσει για το συγκεκριμένο SUBJECT.

| New Class                                     |                |                        |
|-----------------------------------------------|----------------|------------------------|
| Select                                        |                |                        |
| English •                                     | Select Level * | Select School Period * |
| Basic Information                             | Kindergarten   |                        |
| Class Name *                                  | GRADE 1        |                        |
|                                               | GRADE 2        |                        |
| ✓ Active *                                    | GRADE 3        |                        |
|                                               | GRADE 4        |                        |
| Assign Users to this clas:                    | GRADE 5        |                        |
| Select the students that belong to this class | GRADE 6        |                        |
| Select students                               | ADULTS         |                        |

Έπειτα επιλέξτε τη σχολική περίοδο (μια από αυτές που έχετε ήδη δημιουργήσει)

| New Class |   |         |   |        |   |  |
|-----------|---|---------|---|--------|---|--|
| Select    |   |         |   |        |   |  |
| English   | • | A Class | • | Winter | • |  |

Ακολούθως συμπληρώνετε την ονομασία της τάξης.

| Select<br>English • A Class • Winter |   |
|--------------------------------------|---|
| English • A Class • Winter           |   |
|                                      | • |
| Basic Information<br>Class Name *    |   |
| 1st Class Class Description          |   |

Τέλος, πρέπει να συμπληρώσετε την 4<sup>η</sup> επιλογή του Βοηθού της πλατφόρμας "Assign Students to their Classes".

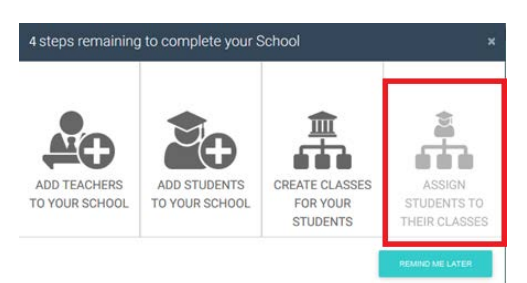

Με αυτήν τη διαδικασία «δένετε-ενώνετε» τις τάξεις με τους χρήστες, ώστε εν συνεχεία να μπορούν να ανατεθούν ασκήσεις για το σπίτι ή να μπορεί να βλέπει ο καθηγητής την πρόοδο της τάξης του.

Πατώντας πάνω στο "Select students...." εμφανίζεται μια λίστα με όλους τους διαθέσιμους μαθητές (που ανήκουν στο συγκεκριμένο LEVEL) και τους επιλέγουμε ώστε να επανδρώσουμε το τμήμα που δημιουργούμε.

Τέλος, πατήστε CREATE.

Πλέον, έχετε ρυθμίσει το σχολείο σας και είστε έτοιμοι να πλοηγηθείτε στην πλατφόρμα.

### ΠΛΟΗΓΗΣΗ ΣΤΗΝ ΠΛΑΤΦΟΡΜΑ

| DigiBooks                              |     |         |               |          |          | g 🛛 Contact   | <b>↓</b> + <b>洪</b> + 0 Al<br>10 11 | bout 🕞 Logout |
|----------------------------------------|-----|---------|---------------|----------|----------|---------------|-------------------------------------|---------------|
| Express Master                         |     |         |               |          | 0        | ٦ 🕼           | 1                                   | 00            |
| SCHOOL MASTER athabatti+2647@gmail.com |     |         | 1.4           |          | 1        |               |                                     | - 1           |
| 🛔 USER ACCOUNT 👌 🗸                     | S   | chool C | Classes       | 8        |          |               |                                     |               |
| AVE-BOOKS 4                            | Lev | el      |               | Class    |          |               | 10                                  |               |
| PROGRESS 5                             |     |         |               |          |          | RESET FILTERS |                                     |               |
| j≣ assignments 6                       |     |         |               |          |          |               |                                     |               |
| 1 SCHOOL 7 -                           |     | LEVEL   | CLASS<br>NAME | STUDENTS | TEACHERS | PROGRESS      | LINK                                |               |
|                                        |     | -       | -             | -        | 2        | -             |                                     |               |

- $1 \rightarrow$  Express DigiBooks Logo/ Home Button
- 2 -> Πληροφορίες χρήστη
- 3→Menu "User Account", για διαχείριση του προσωπικού σας προφιλ
- 4→My E-Books: σελίδα όπου βρίσκετε τα βιβλία σας
- 5→Progress: σελίδα στην οποία βλέπετε τη πρόοδο των μαθητών

6→ Assignments: σελίδα όπου βλέπετε τις ασκήσεις που έχουν ανατεθεί στους μαθητές προς επίλυση

7→ Menu School: ένα μενού όπου περιέχει όλη τη διαχείριση του σχολείου σας

8→ School Classes: τα τμήματα του σχολείου σας καθώς και το PROGRESS της κάθε τάξης

- 9→Contact: φόρμα επικοινωνίας με την Support Team του Express DigiBooks
- 10→ Bell: ειδοποιήσεις της πλατφόρμας
- 11<br/> $\rightarrow$  Αλλαγή γλώσσας της πλατφόρμας
- 12 <br/>→ Log Out, για να γίνεται αποσύνδεση από το λογαριασμό σας

Τα κουμπιά 3, 4, 5, 6, 7 αποτελούν το κεντρικό μενού για τη διαχείριση της πλατφόρμας. Από εδώ και πέρα το συγκεκριμένο μενού θα το ονομάζουμε DASHBOARD.

#### **USER ACCOUNT**

| USER ACCOUNT |
|--------------|
| MY PROFILE   |
| MY DEVICES   |
| 🗐 МҮ Е-ВООКЅ |
| PROGRESS ~   |
|              |

Απαρτίζεται από το My Profile και το My Devices.

Στις επιλογές My Devices κάθε χρήστης μπορεί να δει σε ποιες συσκευές του έχει συνδεθεί στην πλατφόρμα Express DigiBooks. Στις συσκευές υπάρχει περιορισμός μέχρι 5 ταυτόχρονων συσκευών. Από αυτό το μενού μπορούμε να κάνουμε προσθαφαίρεση συσκευών.

Στο μενού My Profile κάθε χρήστης έχει πρόσβαση στα προσωπικά στοιχεία που έχει δηλώσει στην πλατφόρμα καθώς και το password του. Από εδώ μπορεί να αλλάξει οποιαδήποτε πληροφορία θέλει, αρκεί στο τέλος να πατήσει Update Account.

| PROFILE                       |               |  |
|-------------------------------|---------------|--|
| Update your login information |               |  |
| Email                         | Password      |  |
| express@express.co.uk         | 2222          |  |
|                               |               |  |
| Personal information          |               |  |
| Firstname                     | Lastname      |  |
| Express                       | Test          |  |
| Fathername                    | Mothername    |  |
| I                             |               |  |
| Birthday                      | Gender        |  |
|                               | Male O Female |  |
| Contact Dataile               |               |  |
| Contact Details               |               |  |

#### MY E-BOOKS

Επιλέγοντας το My E-Books μεταφέρεστε στην παρακάτω σελίδα

| 3                     | <b>T</b>              | 11 |  |
|-----------------------|-----------------------|----|--|
| My E-Books            | 0                     |    |  |
| ALL E-BOOKS DEN       | to .                  |    |  |
| You own none o        | of our books          |    |  |
| You should click this | button + and add one. |    |  |
|                       |                       |    |  |
|                       |                       |    |  |
|                       |                       |    |  |

Στον συγκεκριμένο λογαριασμό, όπως βλέπετε, δεν υπάρχει κανένα βιβλίο. Πρέπει να προστεθούν τα βιβλία σας.

Πατήστε πάνω στο κουμπί +,

ώστε να εμφανιστεί αυτό το παράθυρο

| 16  | Add a book to your collection                                                           | × |     |
|-----|-----------------------------------------------------------------------------------------|---|-----|
| 1/1 | Just insert the code that is attached to your book's first page and you are good to go! |   | - 1 |
|     | Redeem Code                                                                             |   |     |
|     | UNLOCK MY BOOK CLOSE                                                                    | l |     |
|     |                                                                                         |   |     |

Εδώ συμπληρώνετε τον κωδικό που βρίσκεται στην πρώτη σελίδα του έντυπου βιβλίου σας, στο πεδίο "Redeem Code" και πατήστε UNLOCK MY BOOK.

|     |    | Add a book to your collection                                                            | ×  |
|-----|----|------------------------------------------------------------------------------------------|----|
| 1/1 | Ju | st insert the code that is attached to your book's first page<br>and you are good to go! | -  |
|     | •  | Redeem Code<br>954ED5DD67E4467                                                           | 11 |
|     |    | UNLOCK MY BOOK CLOSE                                                                     |    |

Ένα μήνυμα επιτυχούς ενεργοποίησης θα σας εμφανιστεί. Πλέον, θα μπορείτε να έχετε πρόσβαση στο συγκεκριμένο βιβλίο.

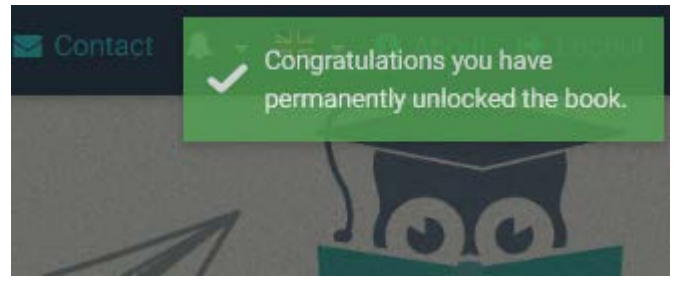

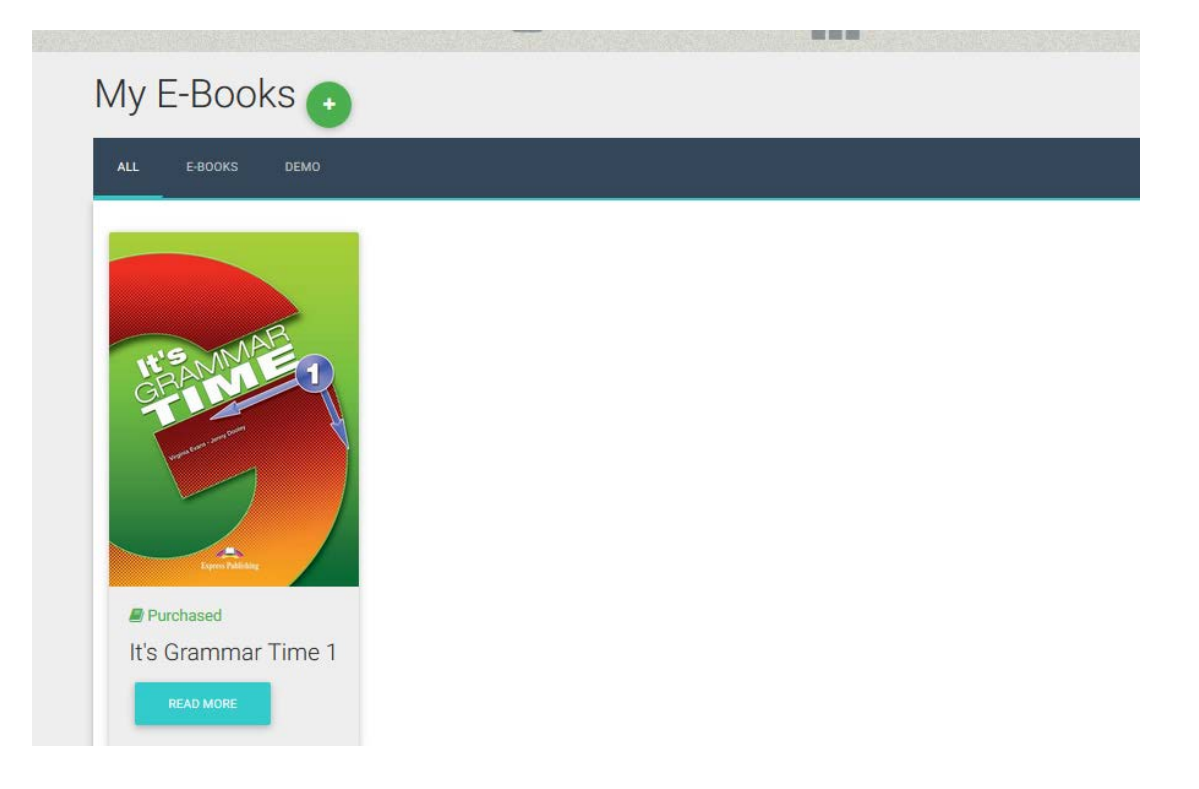

Πατώντας το κουμπί "Read More" εμφανίζεται ένα παράθυρο όπου περιέχει πληροφορίες σχετικές με το βιβλίο καθώς και η επιλογή "Read Online".

| It'  | 's Grammar Time 1 |                             |              | × |
|------|-------------------|-----------------------------|--------------|---|
|      |                   | INFORMATION                 | BOOK DETAILS |   |
|      | CHEANNABE 1       | Purchased date: 16 Aug 2017 |              | 1 |
| 00   |                   | Show on devices             |              |   |
| ioks |                   |                             |              |   |
|      |                   |                             |              |   |

Πατήστε στο κουμπί "Read Online" για να ανοίξετε το βιβλίο.

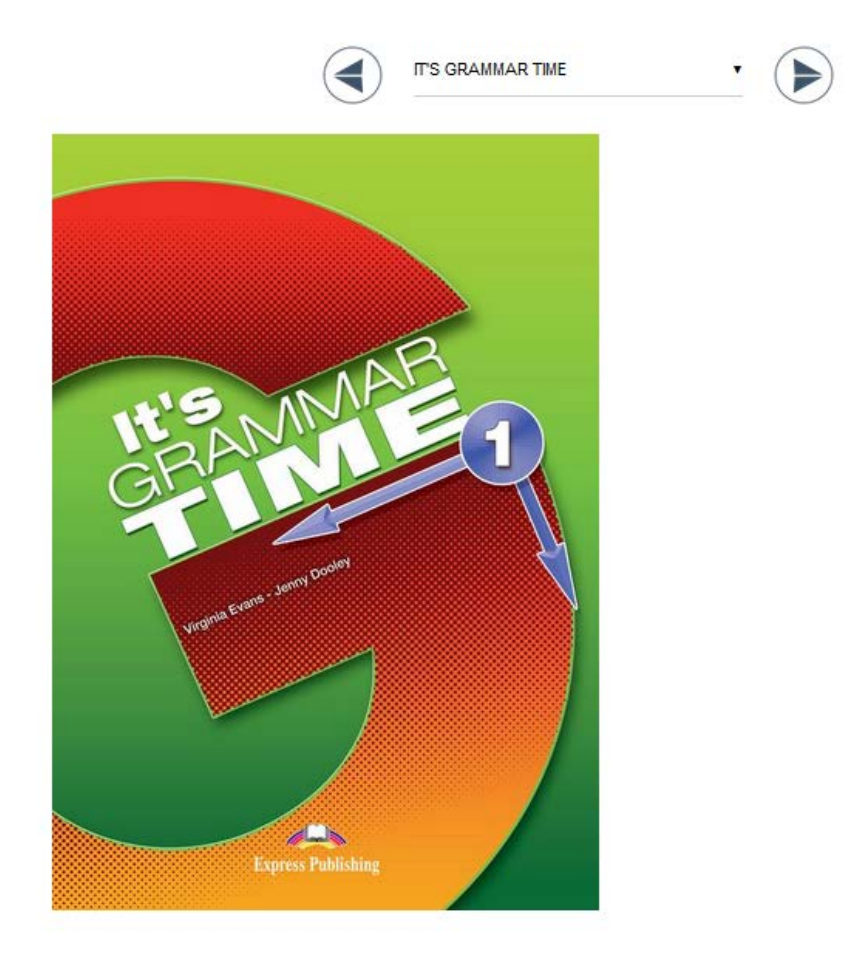

Στο πάνω μέρος (αυτό με τα βέλη) μπορείτε να πλοηγηθείτε στο βιβλίο και να επιλέξετε την επιθυμητή άσκηση.

Μόλις βρείτε την άσκηση που επιθυμείτε

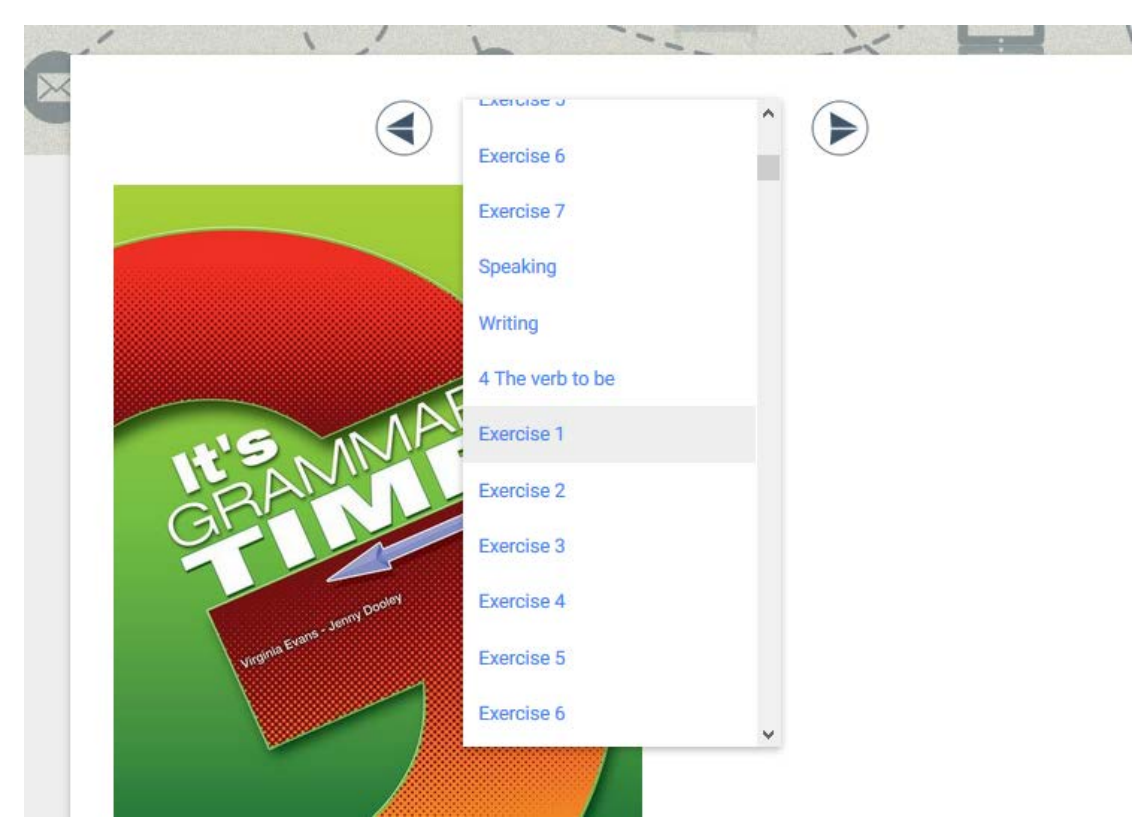

την επιλέγετε για να εμφανιστεί. Για τη λύση της άσκησης και την επεξήγηση των συμβόλων υπάρχει ξεχωριστός οδηγός ασκήσεων.

Στο κάτω μέρος κάθε άσκησης θα βρείτε και την επιλογή Assign Activity to Class.

(Αυτή η επιλογή αφορά κυρίως τους ΤΕΑCHER αλλά έχετε και εσείς το δικαίωμα να τη χρησιμοποιήσετε)

Χρησιμοποιώντας αυτήν την επιλογή, μπορείτε να αναθέσετε ασκήσεις στις τάξεις που έχετε δημιουργήσει.

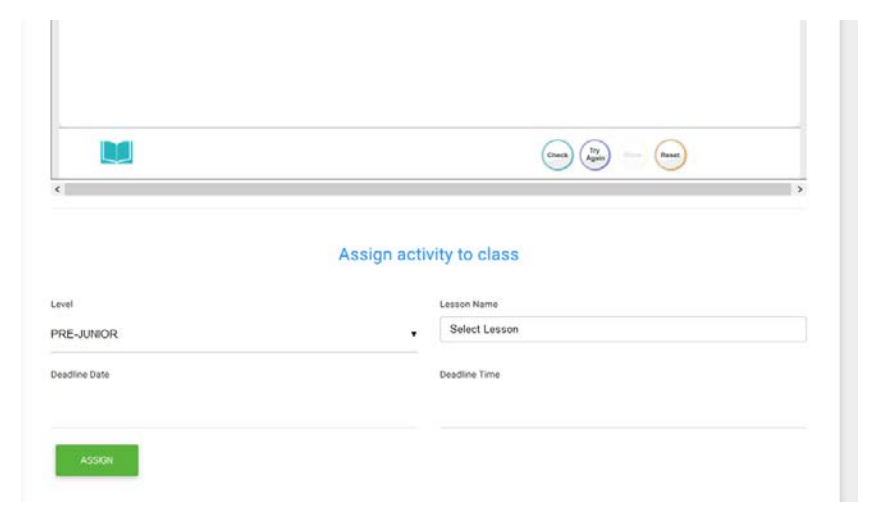

Επιλέξτε το LEVEL και το LESSON που θέλετε να αναθέσετε την άσκηση. Επιπλέον, επιλέξτε χρόνο παράδοσης της άσκησης και πατήστε ASSIGN.

#### PROGRESS

Το σύστημα δίνει την δυνατότητα στον School Master να παρακολουθήσει την πρόοδο του μαθητή. Η σελίδα Progress παρουσιάζει το ποσοστό επιτυχίας κάθε μαθητή στις ασκήσεις που έχει λύσει.

| Progress         |            |            |            |            |
|------------------|------------|------------|------------|------------|
| School Period    | Level      |            |            |            |
| Winter 2018-2021 | All        |            | •          |            |
| Package          | Skill Type |            |            |            |
| All              | All        |            | •          |            |
| Attempts         |            | Start Date |            | End Date   |
| Latest Attempt   | T          | 2018-09-02 |            | 2021-08-31 |
| RESET FILTERS    |            | EXPORT     |            |            |
|                  |            | Aver       | rage Score |            |
|                  |            |            |            |            |

Στο πρώτο κομμάτι της σελίδας υπάρχουν αρκετές επιλογές και φίλτρα για την παρουσίαση των αποτελεσμάτων και στο δεύτερο κομμάτι εμφανίζονται τα αποτελέσματα.

Υπάρχουν:

- Προβολή αριθμού προσπαθειών του μαθητή
  - ο Μόνο την τελευταία προσπάθεια
  - ο Επιλογή ημερομηνίας
  - ο Όλες τις προσπάθειες
  - ο Καλύτερες/Χειρότερες προσπάθειες
- Κατηγοριοποίηση αποτελεσμάτων ανά μαθητή
  - ο Avά Level
  - Ανά Package (Book)
  - ο Ανά Skill Type (Grammar, Listening...)

Το κουμπί "Export as PDF" δίνει τη δυνατότητα στον School Master να εξάγει τα αποτελέσματα σε αρχείο pdf. Οι επιλογές που υπάρχουν εδώ είναι το Default Report και το Daily Report. Στην κατηγοριοποίηση αποτελεσμάτων ανά μαθητή μόνο η πρώτη επιλογή είναι διαθέσιμη. Το Default Report περιέχει τα αποτελέσματα της βαθμολογίας του μαθητή σύμφωνα με τα φίλτρα που έχουν χρησιμοποιηθεί. Για να κατέβει το αρχείο πρέπει να πατηθεί το κουμπί Download.

#### Select a PDF Style × Default Daily Report Express Publishing Class: Class: Cl Business English .... Total Score: 53% Express Publishing Express Publishing Information Proceedings of the Proceedings of the Pro-Interference of the Proceedings of the Pro-ter State of the Proceedings of the Proceedings of the Pro-ter State of the Proceedings of the Proceedings of the Proceedings of the Proceedi Student: gery Applicatios: Career Paths: Business English Module: Greetings and goodbyes Skill Type: Reading Activity: Exercise 2 Score Student: gety Application: Career Paths: Basiness English Module: Ordering numbers Skill Type: Writing Activity: Exercise 9 Score 0% . . . . . Student: grey Application: Career Paths: Business English Module: Time and expressions Skill Type: Reading Activity: Exercise 2 Monthly r Score 67% Class Class? Student: dsaasasdas Student: disaasadas cation: Career Paths: Business English Module: Time and expressions Skill Type: Reading Score 67% Activity: Exercise 2 111111111111 VIEW ONLINE 🦲 DOWNLOAD CSV DOWNLOAD PDF 🔀

#### SCHOOL

| GO GAMIFICATION V |
|-------------------|
| school ^          |
| SCHOOL SETTINGS 1 |
| ANNOUNCEMENTS 2   |
| CALENDAR EVENTS 3 |
| SCHOOLS 4         |
| SCHOOL PERIODS 5  |
| SUBJECTS 6        |
| • LEVELS 7        |
| LASSES 8          |
| 🛱 LESSONS 9       |
| CLASSROOM 10      |
| 📽 USERS 11        |
| E TESTLOGS 12     |
| SCORESHEETS 13    |
| Q MESSAGES 14     |
|                   |

#### 1.SCHOOL SETTINGS

Το σχολείο έχει κάποιες γενικές ρυθμίσεις που αφορούν σε αρκετές λειτουργίες του ίδιου του σχολείου αλλά και στους χρήστες του. Ο School Master είναι σε θέση να ενεργοποιήσει ή να απενεργοποιήσει λειτουργίες.

| E SCHOOL MANAGEMENT          | A LENDING LIBRARY                                                                                                    | CE GAMIFICATION                                                           | A SECURITY |
|------------------------------|----------------------------------------------------------------------------------------------------|---------------------------------------------------------------------------|------------|
| ting Name<br>tarch by Name   | Setting Description<br>Search by Description                                                                                               | RESE                                                                      | F PILTERS  |
| SETTING                      | DESCRIPTI                                                                                                    | ON                                                                        | ACTION     |
| School Manager Permission    | Allow the schoolmanager t<br>subschool settings                                                                                            | o change the orr                                                          | Om         |
| Disable School Activities    | Enabling this option blocks<br>teachers from accessing a<br>viewing class and lesson d<br>dashboard and blocks teac<br>students' progress. | the students and<br>ssignments,<br>tetails in their<br>thers from viewing | On         |
| Enable Lessons               | Enable the calendar, attend<br>lesson creation. Teachers a<br>will have to be assigned to<br>instead of the class from n                   | lance and manual<br>and Assignments<br>the lessons<br>ow on.              | On         |
| Leave School                 | Allow school members to b<br>their school                                                                                                  | or able to leave orr                                                      | Om         |
| Send SMS for Verification    | Allow school members to v<br>themselves by SMS                                                                                             | ralidate orr                                                              | Om         |
| Alter Scores                 | Allow the schoolmanager a<br>to change scores                                                                                              | and schoolmaster orr                                                      | Om         |
| Comments under Time Schedule | Add comments or any othe<br>you like to print under each<br>schedule                                                                       | er information that<br>student's time                                     |            |
| lide Teachers                | Hide teachers' names from<br>dashboard                                                                                                    | students' orr                                                             | Om         |
| Enable Testlogs              | Teachers should go to the<br>assign per class the tests t<br>are going to take. Teachers<br>test 3-4 days prior to the ex-                 | Testlog menu and orr hat their students should assign the cam date.       | On         |
| Suardians can view absences  | Allow Guardians to view ab<br>children.                                                                                                    | sences for their orr                                                      | Om         |

Πιο συγκεκριμένα στο μπλε πλαίσιο θα παρατηρήσετε τέσσερις καρτέλες.

| Sub School Sett  | ings            |              |  |
|------------------|-----------------|--------------|--|
| CHOOL MANAGEMENT | LENDING LIBRARY | CAMIFICATION |  |
|                  |                 |              |  |

Στην πρώτη καρτέλα δίνετε άδειες στους School Managers σας, στους Teachers σας και στους Students σας. Επιπλέον μπορείτε να ενεργοποιήσετε τα LESSONS, τα Testlogs, τα Scoresheets και τα Messages. (επεξήγηση τους θα βρείτε παρακάτω)

| Sub School Settings            |                                                                                                    |               |  |  |  |
|--------------------------------|----------------------------------------------------------------------------------------------------|---------------|--|--|--|
| T SCHOOL MANAGEMENT            | LENDING LIBRARY OD GAMIFICATIO                                                                                                    | DN SECURITY   |  |  |  |
| Setting Name<br>Search by Name | Setting Description<br>Search by Description                                                                                                    | RESET FILTERS |  |  |  |
| SETTING                        | DESCRIPTION                                                                                                    | ACTION        |  |  |  |
| School Manager Permission      | Allow the schoolmanager to change the subschool settings                                                                                                    | Off On        |  |  |  |
| Disable School Activities      | Enabling this option blocks the students and<br>teachers from accessing assignments,<br>viewing class and lesson details in their<br>dashboard and blocks teachers from viewing<br>students' progress. | Off On        |  |  |  |
| Enable Lessons                 | Enable the calendar, attendance and manual<br>lesson creation. Teachers and Assignments<br>will have to be assigned to the lessons<br>instead of the class from now on.                                | Off On        |  |  |  |
| Leave School                   | Allow school members to be able to leave their school                                                                                                    | Off On        |  |  |  |
| Send SMS for Verification      | Allow school members to validate themselves by SMS                                                                                                    | Off On        |  |  |  |

Στη δεύτερη καρτέλα ενεργοποιήσετε τη Δανειστική Βιβλιοθήκη, που μπορεί να διατηρείτε στο σχολείο σας, καθώς και να τροποποιήσετε τις άδειες που παρέχετε.

### Sub School Settings

| 盒 SCHOOL MANAGEMENT                | ELNDING LIBRARY                                                    | CO GAMIFICATION           |
|------------------------------------|--------------------------------------------------------------------|---------------------------|
| Setting Name<br>Search by Name     | Setting Description<br>Search by Description                       | RESET FILTERS             |
| SETTING                            | DESCRIPTION                                                        | ACTION                    |
| Lending Library Permission         | Activate the lending library feature. Configure your library here. | Off On                    |
| Lending Library Teacher Permission | Allow teachers to operate the lending library                      | Cit Teachers' Permissions |

Showing 1-2 of 2 items.

Στη τρίτη καρτέλα μπορείτε να επιλέξετε το ΟΝ και να ενεργοποιήσετε την λειτουργία Gamification για το σχολείο σας. Επιπλέον μπορείτε να τροποποιήσετε τις άδειες που παρέχετε στους χρήστες.

| SCHOOL MANAGEMENT | B LENDING LIBRARY                                  | C GAMIFICATION |
|-------------------|----------------------------------------------------|----------------|
| atting Name       | Setting Description                                | RESET FILTERS  |
| earch by Name     | Search by Description                              |                |
| SETTING           | DESCRIPTION                                        | ACTION         |
| View Gamification |                                                    | Off On         |
| Ask for help      | Allow students to request help for their exercises | Off On         |

Στην τέταρτη καρτέλα μπορείτε να ελέγξετε τις ρυθμίσεις που αφορούν την ασφάλεια του λογαριασμού σας. Θα βρείτε αναλυτικές οδηγίες σε ξεχωριστό manual.

#### 2. ANNOUNCEMENTS

Από τη συγκεκριμένη σελίδα μπορείτε να δημιουργήσετε ανακοινώσεις για το σχολείο σας, τις οποίες μπορούν να δουν οι μαθητές σας στην αρχική τους σελίδα όταν συνδεθούν στην πλατφόρμα.

Πατήστε "Create Announcement"

| Entire School                       |          |                                   |          | ж - |
|-------------------------------------|----------|-----------------------------------|----------|-----|
| Announcement Subject                |          | Announcement Category<br>Optional | ¥ ().    |     |
| Start                               | End      |                                   | Priority |     |
| Optional                            | Optional |                                   | Medium   |     |
| ← →   × // ⊆ ⊆ ⊆   I □ □ → (□ B I ⊻ |          |                                   |          |     |
|                                     |          |                                   |          |     |
|                                     |          |                                   |          |     |
|                                     |          |                                   |          |     |
|                                     |          |                                   |          |     |

Εδώ μπορείτε να επιλέξετε αν η ανακοίνωσή σας είναι για όλο το σχολείο ή προς κάποια συγκεκριμένη τάξη. Επίσης, μπορείτε να επιλέξετε πόσο θα διαρκέσει αυτή η ανακοίνωση και αν είναι αυξημένης σημασίας ή όχι. Τέλος, γράψτε το κείμενο που θέλετε να περιέχει η ανακοίνωση και πατήστε Create.

#### 3. CALENDAR EVENTS

Με τη συγκεκριμένη επιλογή μπορείτε να δημιουργήσετε Events για το ημερολόγιο σας, όπως για παράδειγμα μια σχολική γιορτή που διαρκεί μια μέρα ή την περίοδο των διακοπών για τον εορτασμό των Χριστουγέννων. Όταν δημιουργείτε ένα Calendar Event όλα σας τα ήδη υπάρχοντα LESSONS απενεργοποιούνται για τη συγκεκριμένη χρονική περίοδο και ταυτόχρονα δε μπορείτε να φτιάξετε άλλα.

Για να δημιουργήσετε ένα Calendar Event επιλέξτε το κουμπί Create πάνω δεξιά.

|            |      |                   | -        |               | •    | CREATE  |
|------------|------|-------------------|----------|---------------|------|---------|
| Event Name |      | Type<br>All       | Ţ        | Repeat<br>All |      | •       |
| Event Date |      | CLEAR             |          |               |      |         |
| EVENT NAME | ТҮРЕ | REPEAT            | START DA | TE END        | DATE | ACTIONS |
|            |      | No results found. |          |               |      |         |

### Calendar Events

#### Θα σας εμφανιστεί η παρακάτω σελίδα

| Create Event        |              |
|---------------------|--------------|
| Event Name 1        | Color 2      |
|                     |              |
| Event Description 3 |              |
|                     | <u>ئە.</u>   |
| Type 4              | Repeat 5     |
| Event •             | No •         |
| Eventstartdate 6    | Start Time 7 |
|                     | 00:00        |
| Eventenddate 8      | End Time 9   |
|                     | 23:59        |
| CREATE              |              |

Πρέπει με τη σειρά να συμπληρώσετε τη φόρμα των Calendar Events.

1<br/> $\rightarrow$  Το όνομα του ΕVENT που θέλετε να δημιουργήσετε

2→ Το χρώμα το οποίο θα φαίνεται στο Ημερολόγιο σας (Calendar) όταν δημιουργήσετε το συγκεκριμένο Event.

3→ Εισάγετε τη περιγραφή του Event

4→ Εισάγετε τι είδους Event θέλετε να δημιουργήσετε. Μπορείτε να επιλέξετε μεταξύ Event και Holiday

5→ Επιλέγετε αν είναι επαναλαμβανόμενο το Event κάθε χρόνο

- 6→ Επιλέγετε ποια ημερομηνία ξεκινά το Event σας
- 7→ Επιλέγετε την ώρα που θα ξεκινήσει το Event σας
- 8→ Επιλέγετε ποια ημερομηνία τελειώνει το Event σας
- 9→ Επιλέγετε την ώρα που τελειώνει το Event σας

#### Τέλος, πατήστε Create

| Create Event             |            |
|--------------------------|------------|
| Event Name               | Color      |
| Christmas Holidays       | ₩ff0000    |
| Event Description        |            |
| Celebration of Christmas |            |
| Туре                     | Repeat     |
| Holiday                  | Yearly     |
| Eventstartdate           | Start Time |
| 2017-12-22               | 00:00      |
| Eventenddate             | End Time   |
| 2018-01-07               | 23:59      |
| CREATE                   |            |

Αν κατευθυνθείτε στο Ημερολόγιο σας θα δείτε ότι το Event έχει δημιουργηθεί επιτυχώς.

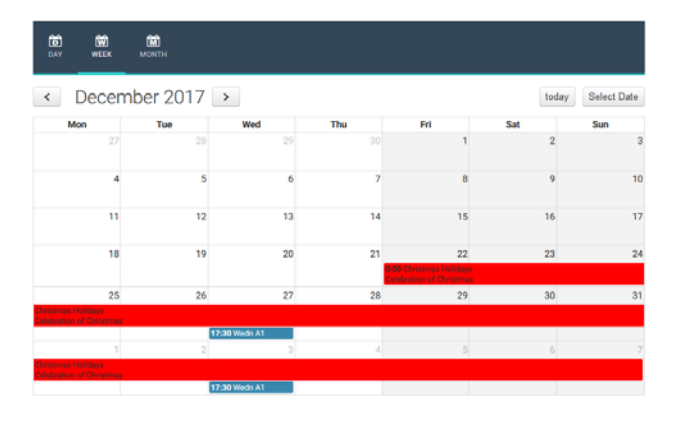

### 4.SCHOOLS

| ACTIONS |
|---------|
|         |
| ß       |
|         |

Ως School Master, όπως εξηγήσαμε και στην αρχή αυτού του εγχειριδίου, έχετε το δικαίωμα να δημιουργήσετε παραπάνω από ένα σχολεία-παραρτήματα.

Πηγαίνοντας στην επιλογή School→Schools βλέπετε την παραπάνω σελίδα, όπου εμφανίζεται ήδη το πρώτο παράρτημα(sub-school) που έχετε δημιουργήσει.

Πατώντας πάνω δεξιά το "+Create" καλείστε να δημιουργήσετε ένα καινούριο παράρτημα.

| Greece  | County             | City     |  |
|---------|--------------------|----------|--|
| Address | 2nd Address        | Zip Code |  |
| Phone   | 2nd Phone          |          |  |
| Fax     | 2nd Fax            |          |  |
| Email   | 2nd Email          |          |  |
| Mobile  | 2nd Mobile         |          |  |
| Website | 2nd Second Website |          |  |

Συμπληρώνετε, όπως και στην αρχή, όλα τα πεδία και πατάτε CREATE.

Προσοχή! Για κάθε Sub-School που φτιάχνετε θα πρέπει να ακολουθήσετε όλα τα βήματα που έχουμε προαναφέρει στο παρόν εγχειρίδιο. Δηλαδή, θα πρέπει να δημιουργήσετε από την αρχή LEVELS, LESSONS, TEACHERS, STUDENTS, CLASSES, CLASSROOMS κ.λ.π.

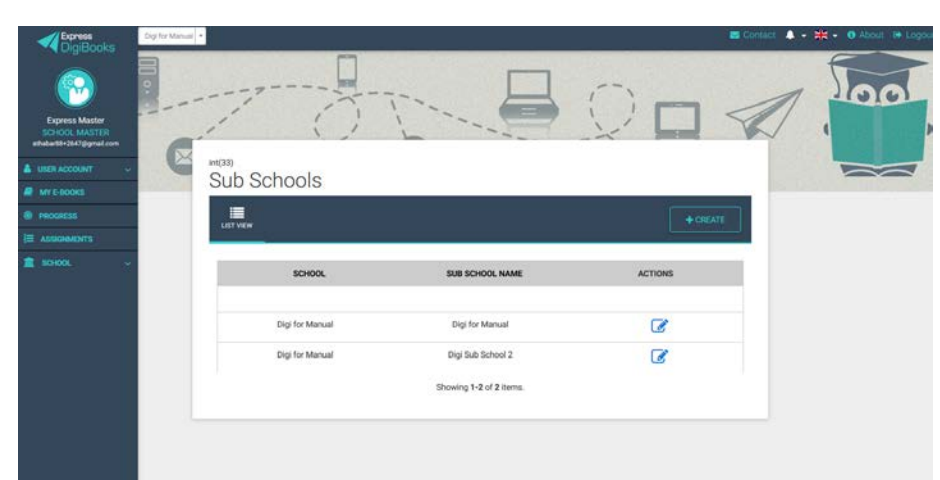

Με την επιτυχή δημιουργία του καινούριου παραρτήματος εμφανίζεται η παρακάτω σελίδα.

Πλέον, μπορείτε να δείτε ότι υπάρχει λίστα με τα παραρτήματα που έχετε στη

διάθεσή σας καθώς και το μπλε κουμπί 🧭 , με το οποίο μπορείτε να τροποποιήσετε τα στοιχεία του κάθε παραρτήματος.

Επιπλέον, στο πάνω αριστερά κομμάτι έχει δημιουργηθεί ένα παράθυρο.

| DigiBooks                                                  | Digi for Manual + |                 |                         |         | 😅 Contact 🐥 🗣 🗰 🗣 💿 About 📴 Logou |
|------------------------------------------------------------|-------------------|-----------------|-------------------------|---------|-----------------------------------|
| Express Master<br>SCHOL MASTER<br>sthebatts-26/7@preal.com | 1                 |                 |                         | 00      | A loo                             |
| LUSER ACCOUNT                                              | in(33)<br>Sub S   | choole          |                         |         |                                   |
| MY E-BOOKS                                                 | 3ub 3             | CHOOIS          |                         |         |                                   |
| PROGRESS                                                   |                   |                 |                         |         |                                   |
| ASSIGNMENTS                                                | DETVILW           | _               |                         |         |                                   |
| 💼 school. 🗸 🗸                                              | _                 | SCHOOL          | SUB SCHOOL NAME         | ACTIONS |                                   |
|                                                            |                   | Digi for Manual | Digi for Manual         | Ø       |                                   |
|                                                            |                   | Digi for Manual | Digi Sub School 2       | Ø       |                                   |
|                                                            |                   |                 | Showing 1-2 of 2 items. |         |                                   |
|                                                            |                   |                 |                         |         |                                   |

Σε αυτό το παράθυρο θα εμφανίζονται πλέον όλα τα διαθέσιμα παραρτήματα που έχετε ως School Master. Επιλέγοντας κάθε φορά ένα παράρτημα θα εργάζεστε για το συγκεκριμένο παράρτημα και ότι αλλαγές γίνουν δεν επηρεάζουν τα άλλα.

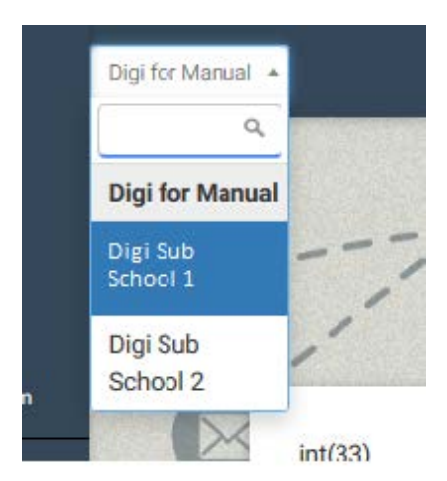

Συνεπώς, εφόσον έχετε παραπάνω από ένα σχολεία-παραρτήματα χρειάζεται προσοχή στις αλλαγές που γίνονται για κάθε σχολείο-παράρτημα. Αν θέλετε οι αλλαγές να γίνουν σε όλα τα σχολεία-παραρτήματά σας θα πρέπει να τις κάνετε μία μία σε κάθε σχολείο-παράρτημα ξεχωριστά.

#### **5.SCHOOL PERIODS**

| LIST VIEW                       |                     |                   |        |                  | + CREATE |
|---------------------------------|---------------------|-------------------|--------|------------------|----------|
| Search by School Period         |                     | Start Date        |        | End Date         |          |
| Type the school's per           | iod's name          | Select Start Date |        | Select Start Dat | e        |
| SEARCH                          | CLEAR               |                   |        |                  |          |
| SEARCH<br>SCHOOL PERIOD<br>NAME | CLEAR<br>START DATE | END DATE          | ACTIVE | SEMESTERS        | ACTIONS  |

Από αυτή την επιλογή μπορείτε να προσθαφαιρέσετε σχολικές περιόδους.

Η πρόσθεση μιας σχολικής περιόδου γίνεται από το κουμπί (πάνω δεξιά) "CREATE". όπου προσθέτετε όπως στην αρχή το όνομα της σχολικής περιόδου καθώς και τη διάρκειά της.

|                                                                                                    | Start Date                | End Date                |
|----------------------------------------------------------------------------------------------------|---------------------------|-------------------------|
| hool Period Name                                                                                                    | Click to select Start Day | Click to select End Day |
|                                                                                                    |                           |                         |
|                                                                                                    |                           |                         |
| / Active                                                                                                    |                           |                         |
|                                                                                                    |                           |                         |
| and the second second sec |                           |                         |

| Η αφαίρεση μιας<br>σχολικής περιόδου<br>γίνεται από τα<br>κομμπιά δίπλα στο | School Pe               | riod                    |                 |           |                 | + CREATE        |
|-----------------------------------------------------------------------------|-------------------------|-------------------------|-----------------|-----------|-----------------|-----------------|
| όνομα της σχολικής                                                          | Search by School Period | Search by School Period |                 |           | End Date        |                 |
| περιόδου.                                                                   | SEARCH                  | CLEAR                   | Select Start Da | 10        | Select Start Da | 18              |
|                                                                             | SCHOOL PERIOD<br>NAME   | START DATE              | END DATE        | ACTIVE    | SEMESTERS       | ACTIONS         |
|                                                                             | Xeimerini               | 15 Sep 17               | 15 Jun 18       | Yes       | 1               | C 🛗 🖻           |
|                                                                             | Showing 1-1 of 1 item   | L.                      |                 |           | L               |                 |
| Επίσης έχετε τη                                                             |                         |                         |                 |           |                 |                 |
| δυνατότητα να τροποπ                                                        | οιήσετε μ               | ια σχολικ               | ή περία         | οδο με το | κουμπί          | <b>丞</b> (Edit) |

#### 6.SUBJECTS - 7.LEVELS - 8.CLASSES

Αντίστοιχα με τις επιλογές του SCHOOL PERIODS έχετε και στις επιλογές SUBJECTS – LEVELS – CLASSES.

Μπορείτε να προσθέσετε με το κουμπί "CREATE", να αφαιρέσετε με το

(delete) και να τροποποιήσετε με το κουμπί 🧮 (Edit).

Ως SUBJECT ορίζουμε τα μαθήματα που κάνετε στη πλατφόρμα. Παραδείγματος χάριν Αγγλικά, Γαλλικά, Γερμανικά κοκ.

Ως LEVEL ορίζουμε το επίπεδο των μαθημάτων που διδάσκετε στο σχολείο σας. Παραδείγματος χάριν Grade 1, A Senior, Lower.

Προσοχή! Στη σελίδα των LEVELS υπάρχει και το κουμπί BOOK CONNECTIONS.

Στη συγκεκριμένη σελίδα ορίζετε ποιο βιβλίο αντιστοιχεί σε κάθε LEVEL που έχετε δημιουργήσει. Χωρίς τη συγκεκριμένη ανάθεση δε θα μπορείτε να αναθέσετε μετέπειτα ασκήσεις και Missions.

ш

#### 9.CLASSROOMS

Πηγαίνετε Dashboard→School→Classrooms→ Create new Classroom(πάνω δεξιά)

| New Classroom                                 | ADD NEW REMOVE |
|-----------------------------------------------|----------------|
| Basic informations                            |                |
| Classroom Name * Classroom Description        |                |
| Capacity * 📄                                  |                |
| Accessibility Computer Aircondition Projector | WiFi HiFi      |
| Internet Boardtype                            |                |
| ✓ Active *                                    |                |
| CREATE                                        |                |

Σε αυτή τη φόρμα πρέπει να συμπληρώσετε το όνομα της αίθουσας καθώς και τη χωρητικότητά της. Επιπροσθέτως, μπορείτε να εισάγετε πληροφορίες για την κάθε αίθουσα όπως βλέπετε παραπάνω, δηλαδή αν η αίθουσα που εισάγετε έχει πρόσβαση για AMEA, αν έχει υπολογιστές, κλιματισμό, αν διαθέτει βιντεοπροβολέα και HIFI καθώς και αν έχει πρόσβαση στο ίντερνετ.

Μόλις συμπληρώσετε όλα τα στοιχεία της πρώτης αίθουσας και πριν επιλέξετε το CREATE μπορείτε να πατήσετε πάνω δεξιά το κουμπί "ADD NEW".

| m              |              |           |        | N REMOVE |
|----------------|--------------|-----------|--------|----------|
| ons            |              |           |        |          |
| Classroon      | Description  |           | 1      |          |
|                |              |           |        |          |
|                |              |           | •      |          |
| ns / Classroon | n Faculties  |           |        |          |
| Computer       | Aircondition | Projector | U WiFi | 🗌 HiFi   |
| loardtype      |              |           |        |          |

Έτσι θα ανοίξει νέα φόρμα συμπλήρωσης από κάτω ώστε να δημιουργήσετε τη δεύτερη, τρίτη, τέταρτη ,κ.ο.κ. αίθουσά σας.

Τέλος πατήστε το κουμπί CREATE στο κάτω μέρος και θα εμφανιστεί μήνυμα επιτυχούς δημιουργίας των αιθουσών του σχολείου σας.

|        | :13                |                 |                                                                  |                  |          |          |                                                                                                    |       |     |
|--------|--------------------|-----------------|------------------------------------------------------------------|------------------|----------|----------|----------------------------------------------------------------------------------------------------|-------|-----|
| LIST V | IEW CREATE/        | ASSIGN GUARDIAN | + CREATE TEACHER                                                 | + CREATE STUDEN  | г        | +        | CREA                                                                                                    | TE US | SER |
| Choose | your school period | Cho             | oose your users' level                                           | Choose your user | s' class |          |                                                                                                    |       |     |
| All    |                    | ▼ All           |                                                                  | ▼ All            |          |          |                                                                                                    |       | •   |
| Choose | your users' role   | See<br>Tyj      | arch by last and first name<br>pe the class name and press enter | SEARCH           |          | CLE      | AR                                                                                                    |       |     |
| ۲      | FULLNAME           | ROLE            | EMAIL                                                            | STATUS           |          | AC       | TIONS                                                                                                    | 5     |     |
| ۲      | Master ExpTest     | school master   | athabar88+7898@gmail.com                                         | Active           | ۲        | *        | Ø                                                                                                    | Û     | ×   |
| ۲      | Teacher EXPtest2   | teacher         | athabar88+401@gmail.com                                          | Active           | ۲        | m        | 6                                                                                                    | Û     | ×   |
| -      | Student EXPtest2   | student         | athabar88+402@gmail.com                                          | Active           | ۲        | <b>m</b> | <ul><li></li><li></li><li></li><li></li><li></li><li></li><li></li><li></li><li></li><li></li><li></li><li></li><li></li><li></li><li></li><li></li><li></li><li></li><li></li><li></li><li></li><li></li><li></li><li></li><li></li><li></li><li></li><li></li><li></li><li></li><li></li><li></li></ul> | ٠     | Ö   |
| ۲      |                    |                 |                                                                  |                  | •        | -        |                                                                                                    |       |     |
| ٩      | Teacher EXPtest    | teacher         | athabar88+400@gmail.com                                          | Active           |          |          | ك                                                                                                    | u     | ^   |

10.USERS

Σε αυτή τη σελίδα μπορείτε να βρείτε τους χρήστες που έχετε δημιουργήσει προηγουμένως και να τους τροποποιήσετε, με τα αντίστοιχα κουμπιά.

Μπορείτε να αλλάξετε τα προσωπικά τους στοιχεία, τα στοιχεία επικοινωνίας καθώς και το password ενός χρήστη σε τυχόν απώλεια του από το κάτοχό του.

Επιπλέον, από εδώ μπορείτε να δημιουργήσετε καινούριους χρήστες. Πάνω δεξιά, υπάρχουν 4 κουμπιά, CREATE/ASSIGN GUARDIAN - CREATE TEACHER – CREATE STUDENT – CREATE USER. Κάθε κουμπί δημιουργεί τον αντίστοιχο χρήστη με τη χειροκίνητη (manual) εισαγωγή καθώς και με τη μαζική εισαγωγή (Massive Import) μέσω CSV αρχείου.

Τη χειροκίνητη (manual) διαδικασία την έχουμε καλύψει παραπάνω στο εγχειρίδιο. Εδώ θα εξηγήσουμε πως μπορούμε να κάνουμε Massive Import μέσω CSV αρχείου.

| create New User               |                                                                                                    |
|-------------------------------|----------------------------------------------------------------------------------------------------|
| ADD EACH MANUALLY MASS UPLOAD |                                                                                                    |
| Select Levels                 |                                                                                                    |
| CHOOSE FILE                   | Click to see our sample CSV. If your upload is successful you wi<br>download a file with the newly created users' username and<br>password |
| UPLOAD                        |                                                                                                    |

Επιλέγοντας School → Users και έπειτα τη καρτέλα MASS UPLOAD οδηγείστε στη σελίδα που βλέπετε στη παραπάνω εικόνα.

Αρχικά, το csv αρχείο που θα χρησιμοποιηθεί δημιουργείται από το πρόγραμμα Excel τις Microsoft. Στο πρώτο υπολογιστικό φύλλο θα χρησιμοποιηθούν οι πρώτες 5 στήλες. Κάθε χρήστης καταλαμβάνει και μία σειρά. Ο τρόπος που συμπληρώνεται το υπολογιστικό φύλλο είναι ο εξής:

- Η στήλη Α περιέχει το email του νέου χρήστη.
- Η στήλη Β περιέχει το όνομα του νέου χρήστη.
- Η στήλη C περιέχει το επίθετο του νέου χρήστη.
- Η στήλη D περιέχει το φύλο του νέου χρήστη.
- Η στήλη Ε περιέχει το ρόλο του νέου χρήστη. Δηλαδή, Student, Teacher, Manager.

Με αυτόν τον τρόπο μπορούν να εισαχθούν πάρα πολλοί χρήστες.

|   | Clipboard        | 1         | Font     | G.                  | Alignment             | Fa       | Number      | G,          | Styles                     | Cells                 | Editin       |
|---|------------------|-----------|----------|---------------------|-----------------------|----------|-------------|-------------|----------------------------|-----------------------|--------------|
| A | 1 * :            | × √ f:    | EMAIL    |                     |                       |          |             |             |                            |                       |              |
|   | А                | В         | с        | D                   |                       |          |             |             | E                          |                       |              |
| 1 | EMAIL            | FIRSTNAME | LASTNAME | GENDER{male/female} | ROLE{student/teacher/ | school m | anager}(def | auls to stu | ident if not set) !!!!REMO | VE THIS LINE BEFORE U | PLOADING!!!! |
| 2 | email1@gmail.com | name1     | last1    | MALE                | student               |          |             |             |                            |                       |              |
| 3 | email2@gmail.com | name2     | last2    | female              | school manager        |          |             |             |                            |                       |              |
| 4 | email3@gmail.com | name3     | last3    | MALE                |                       |          |             |             |                            |                       |              |
| 5 | email4@gmail.com | name4     | last4    | male                | teacher               |          |             |             |                            |                       |              |
| 6 |                  |           |          |                     |                       |          |             |             |                            |                       |              |

Για να αποθηκευτεί το αρχείο σε μορφή csv από την διαδρομή File→Save As→Φάκελος που θα αποθηκευτεί το αρχείο. Στη συνέχεια θα οριστεί ένα όνομα και στον τύπο του αρχείου CSV (MS-DOS) όπως στην εικόνα παρακάτω. Και τέλος αποθήκευση.

| Music                 |                                                                                                    |
|-----------------------|----------------------------------------------------------------------------------------------------|
| Dictures              |                                                                                                    |
| - rictures            |                                                                                                    |
| Videos                |                                                                                                    |
| 🏪 Win7 (C:)           |                                                                                                    |
| 👳 Public (\\mod       | bdl 🗸                                                                                                    |
| File <u>n</u> ame:    | Book1 ~                                                                                                    |
| Save as <u>t</u> ype: | Excel Workbook ~                                                                                                    |
| Authors:              | Excel Workbook<br>Excel Macro-Enabled Workbook<br>Excel Binary Workbook<br>Excel 97-2003 Workbook<br>XML Data<br>Single File Web Page                                                                                                    |
| Hide Folders          | Web Page<br>Excel Template<br>Excel Macro-Enabled Template<br>Excel 97-2003 Template<br>Text (Tab delimited)<br>Unicode Text<br>XML Spreadsheet 2003<br>Microsoft Excel 5.0/95 Workbook<br>CSV (Comma delimited)<br>Formatted Text (Space delimited)<br>Text (Macintosh)<br>Text (Macintosh)<br>CSV (Macintosh) |
|                       | CSV (MS-DOS)<br>DIF (Data Interchange Format)<br>SYLK (Symbolic Link)<br>Excel Add-In<br>Forel 97-2003 Add-In                                                                                                    |

Είναι πολύ πιθανό κατά την αποθήκευση να εμφανιστεί μήνυμα όπως το παρακάτω. Σε αυτήν την περίπτωση πατάμε Yes.

| Microsoft | Excel X                                                                                                    |
|-----------|----------------------------------------------------------------------------------------------------|
| 1         | Some features in your workbook might be lost if you save it as CSV (MS-DOS).<br>Do you want to keep using that format? |
|           | <u>Y</u> es <u>N</u> o <u>H</u> eip                                                                                    |

#### **ΣΗΜΑΝΤΙΚΟ!**

Για κάθε LEVEL πρέπει να φτιάξετε διαφορετικό CSV αρχείο.

#### Ανέβασμα αρχείου και δημιουργία χρηστών

Αφού δημιουργήθει το αρχείο ο School Master μπορεί να το ανεβάσει για να δημιουργηθούν οι χρήστες. Αρχικά διαλέγει για ποιο LEVEL του σχολείου του θα φτιάξει χρήστες. Έπειτα, για να ανεβάσει το αρχείο πατάει την επιλογή αρχείου (Choose File)

| Select Levels |                      |         |
|---------------|----------------------|---------|
| CHOOSE FILE   | Upload your CSV file |         |
| UPLOAD        |                      |         |
|               |                      | και στη |

συνέχεια επιλέγει το αρχείο CSV από τον φάκελο που το είχε αποθηκεύσει νωρίτερα και πατάει Άνοιγμα. Για να ολοκληρωθεί η διαδικασία πατάει το Upload.

Αν υπάρξει κάποιο πρόβλημα κατά τη διαδικασία, αντίστοιχο μήνυμα ενημερώνει τον χρήστη. Το ίδιο συμβαίνει και κατά την επιτυχή ολοκλήρωση της διαδικασίας. Με αυτόν τον τρόπο (CSV αρχείο) όταν ολοκληρωθεί επιτυχώς η διαδικασία δημιουργίας χρηστών το σύστημα δίνει την δυνατότητα στον School Master να κατεβάσει ένα αρχείο CSV με τα στοιχεία των χρηστών που μόλις δημιουργήθηκαν. Αυτό το αρχείο περιέχει το email, το όνομα, το επίθετο, username και password των νέων χρηστών.

Αμέσως μετά τη δημιουργία των χρηστών ένα email αποστέλλεται σε κάθε χρήστη με τα στοιχεία εισόδου του στο σύστημα (username και password). Επίσης στο email υπάρχει και υπερσύνδεσμος για την ενεργοποίηση του χρήστη στο σύστημα. Είναι απαραίτητη η ενεργοποίηση του χρήστη στο σύστημα για να μπορεί να χρησιμοποιήσει τον λογαριασμό του.

#### CREATE/ASSIGN GUARDIAN

Στην πλατφόρμα μπορούν να συνδεθούν και οι γονείς των μαθητών σας.

| Create a user to become parent of the | e selected student |                          |
|---------------------------------------|--------------------|--------------------------|
| Choose 4 studient +                   |                    |                          |
| Login information                     |                    |                          |
| Usemame *                             | Password *         | Errail *                 |
| Personal information                  |                    |                          |
| First Name *                          | Last Name *        | O Male * O Female *      |
|                                       |                    | Bethday                  |
| Mother's Name                         | Father's Narrie    | Click to select Birthday |
| Contact/Billing informatio            | m                  |                          |
| Phone Number                          | Mobile             | 2nd Email                |
| 2nd Phone Number                      | 2nd Mobile         |                          |
|                                       | - CO.              |                          |

Επιλέξτε το Create/Assign Guardian πάνω αριστερά.

Εμφανίζεται μια φόρμα συμπλήρωσης.

Στην αρχή διαλέγεται το μαθητή που θα συνδέσετε με τον κηδεμόνα που φτιάχνετε.

Έπειτα συμπληρώνετε τα απαιτούμενα στοιχεία και πατάτε Create.

Αν κάποιος κηδεμόνας έχει δημιουργήσει λογαριασμό MEMBER μόνος του μπορείτε να πάτε πάνω αριστερά και να επιλέξετε "Assign Existing Parent".

|                  |                           | <b>b</b>     |  |
|------------------|---------------------------|--------------|--|
| NEW PARENT       | ASSIGN EXISTING PARENT    |              |  |
| Create a user to | become parent of the sele | cted student |  |
| Choose a stu     | ident 👻                   |              |  |
|                  |                           |              |  |
| Login info       | ormation                  |              |  |

#### 10. TEST LOGS

Στο TEST LOGS οι καθηγητές δηλώνουν ανά τμήμα τα tests που πρόκειται να γράψουν οι μαθητές τους. (εφόσον ενεργοποιηθεί αυτή η επιλογή στα School Settings)

### My Testbooklets

|         | CLASS            | STUDENTS | TESTBOOKLET                                 | DEADLINE   | HANDLED BY | ACTION   |
|---------|------------------|----------|---------------------------------------------|------------|------------|----------|
|         |                  |          |                                             |            |            |          |
|         |                  |          |                                             |            |            |          |
| A1      |                  | 3        | Test for Grade 1<br>students at Unit 1-4 of | 2017-11-07 | Not yet    | @<br>[2] |
|         |                  |          |                                             |            |            | ×        |
| Showing | a 1-1 of 1 item. |          |                                             |            |            |          |

Κάθε φορά που ένας καθηγητής του σχολείου σας δημιουργεί TEST LOG λαμβάνεται email καθώς και ειδοποίηση στο καμπανάκι που βρίσκεται στο πάνω-δεξιά κομμάτι της οθόνης του School Master.

Έχετε το δικαίωμα να δείτε το TEST LOG και να το κάνετε τροποποίηση. Μόλις προχωρήσετε στις αναγκαίες ενέργειες μπορείτε να χαρακτηρίσετε ένα TEST LOG ως Completed στην επιλογή Edit.

#### 11. SCORESHEETS

Από αυτή τη σελίδα μπορείτε να δημιουργήσετε <u>ScoreSheets</u> για κάθε μαθητή του σχολείου σας. Αυτά αποτελούν φύλλα βαθμολογιών για κάθε διαγώνισμα που διενεργείτε στο σχολείο σας καθώς και προφορικών βαθμών και τέλος να τα οργανώσετε όλα μαζί ώστε να δημιουργείτε τον Έλεγχο Προόδου του κάθε μαθητή.

| Sc | oresheet         | S                |                    |                |         |               |        |
|----|------------------|------------------|--------------------|----------------|---------|---------------|--------|
| С  | REATE SCORESHEET | SCORESHEET'S TAG | S 🖨 CREATE RI      | EPORT          |         |               |        |
| #  | CLASS            | TEACHER          | SCORESHEET<br>NAME | SCORESHEET TAG | CREATED | CREATED<br>BY | ACTION |
|    |                  |                  |                    |                |         |               |        |
|    |                  |                  | No results         | found.         |         |               |        |

Για να αρχίσετε να δημιουργείτε Scoresheet πρέπει πρώτα να δημιουργήσετε τα "Schoresheets Tags".

| Scoresheet        | S                 |               |
|-------------------|-------------------|---------------|
| CREATE SCORESHEET | SCORESHEET'S TAGS | CREATE REPORT |
|                   |                   |               |

Πατήστε Create Schoresheet Tags

| Scoresheet Ta | ags                  |                |        |
|---------------|----------------------|----------------|--------|
| SCORESHEETS   | TATE SCORESHEET TAGS |                |        |
| #             | LEVEL                | SCORESHEET TAG | ACTION |
|               |                      |                |        |
|               |                      |                |        |
|               |                      |                |        |

No results found.

Επιλέξτε το LEVEL και την ονομασία του Tag που θέλετε να δώσετε. Σε αυτό το παράδειγμα θα φτιάξουμε Tag για το Level A Class (Grade 1) και θα δώσουμε ως tag τα ονόματα των βιβλίων που διδάσκονται.

| Select level                                                              |   |
|---------------------------------------------------------------------------|---|
| A Class                                                                   | - |
| Add scoresheet tags<br>It's Grammar Time 1 32 Right On 1 1 32 [Type a tag |   |
| ALLTAGS ADD                                                               | _ |

Μετά τη δημιουργία των Tags επιστρέψτε στη σελίδα των Schoresheets και επιλέξτε Create Scoresheet.

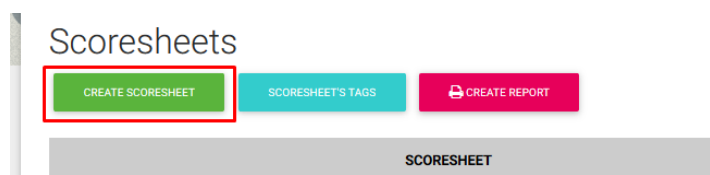

Συμπληρώστε τη παρακάτω φόρμα

### Create Scoresheet

| Classes 1         | Teacher ID 2   |   |
|-------------------|----------------|---|
| Select class 💌    | Select teacher | v |
| Tags 3            | Туре 4         |   |
| Select tag 🔻      | Select type    | T |
| Scoresheet Name 5 |                |   |
|                   |                |   |
|                   |                |   |
|                   |                |   |

- 1→ Εισάγετε τη τάξη για την οποία θα φτιάξετε Scoresheet
- 2 -> Επιλέξτε τον καθηγητή/τρια που διδάσκει τη συγκεκριμένη τάξη
- 3→ Επιλέξτε ένα εκ των Tags που έχετε δημιουργήσει

4→ Επιλέξτε εάν δημιουργείτε Scoresheet που αφορούν Oral (προφορικό) ή Test (γραπτό) βαθμό

5→ Εισάγετε την ονομασία του Scoresheet

Τέλος, πατήστε Create.

### **Create Scoresheet**

| Classes             | Teacher ID      |                                                                                                    |
|---------------------|-----------------|----------------------------------------------------------------------------------------------------|
| A1 🔹                | EXPtest Teacher | v                                                                                                    |
| Tags                | Туре            |                                                                                                    |
| It's Grammar Time 1 | Test            | w later and the second second s |
| Scoresheet Name     |                 |                                                                                                    |
| Test 1              |                 |                                                                                                    |
| BACK CREATE         |                 |                                                                                                    |

Δημιουργώντας το Scoresheet οδηγείστε στη παρακάτω σελίδα, όπου μπορείτε να δείτε λεπτομέρειες για το Scoresheet και να προσθέσετε βαθμούς στους μαθητές.

### Test 1

| DELETE UPDATE ADD GRADES |                             |
|--------------------------|-----------------------------|
| Class                    | A1                          |
| Teacher                  | EXPtest Teacher             |
| Scoresheet Tag           | It's Grammar Time 1         |
| Created                  | 2017-11-20 13:07:42         |
| Created by               | ExpTest Master              |
| Printed                  | Manager has not printed yet |
| Printed by               | User not available          |

#### Πατήστε Add Grades.

Home > Scoresheets > Test 1 for A1

### Test 1 for A1

| Fullname         | Grade    |
|------------------|----------|
| EXPtest2 Student | 17       |
| EXPtest Student  | <u> </u> |
|                  |          |

Συμπληρώστε τους βαθμούς των μαθητών σας και πατήστε Submit.

Μπορείτε να τροποποιήσετε κάποιο Scoresheet από τα Action Buttons

| Sco | presheet         | S                |                    |                     |                        |                   |                                                                             |
|-----|------------------|------------------|--------------------|---------------------|------------------------|-------------------|-----------------------------------------------------------------------------|
| CR  | REATE SCORESHEET | SCORESHEET'S TAG |                    | REPORT              |                        |                   |                                                                             |
| #   | CLASS            | TEACHER          | SCORESHEET<br>NAME | SCORESHEET TAG      | CREATED                | CREATED<br>BY     | ACTION                                                                      |
|     |                  |                  |                    |                     |                        |                   |                                                                             |
| 1   | A1               | EXPtest Teacher  | Test 1             | It's Grammar Time 1 | 2017-11-20<br>13:07:42 | ExpTest<br>Master | <ul> <li>● 1</li> <li>☑ 2</li> <li>☑ 3</li> <li>④ 4</li> <li>× 5</li> </ul> |

- 1 $\rightarrow$  View Scoresheet
- $3 \rightarrow$  Add Scores to students  $5 \rightarrow$  Delete Scoresheet
- $2 \rightarrow$  Edit Scoresheet  $4 \rightarrow$  F
- $4 \rightarrow$  Print Scoresheet

Δημιουργώντας όλα τα επιθυμητά Scoresheet μπορείτε να τα εκτυπώσετε συγκεντρωτικά, δημιουργώντας τον Έλεγχο Προόδου των μαθητών σας.

#### Επιλέξτε Create Report.

| Home | > Scoresheets                |                       |                    |                     |                        | -                 |             |
|------|------------------------------|-----------------------|--------------------|---------------------|------------------------|-------------------|-------------|
| Sco  | Oresheet<br>REATE SCORESHEET | S<br>SCORESHEET'S TAG |                    | EPORT               |                        | -                 |             |
| #    | CLASS                        | TEACHER               | SCORESHEET<br>NAME | SCORESHEET TAG      | CREATED                | CREATED<br>BY     | ACTION      |
|      |                              |                       |                    |                     |                        |                   |             |
| 1    | A1                           | EXPtest Teacher       | Test 1             | It's Grammar Time 1 | 2017-11-20<br>13:07:42 | ExpTest<br>Master | ۲<br>۲<br>۲ |

Επιλέξτε με τη σειρά για ποια τάξη, ποιον μαθητή, ποια περίοδο θέλετε να δημιουργήσετε τον Έλεγχο Προόδου.

| evel            | Students          |  |
|-----------------|-------------------|--|
| A Class         | ✓ Select Students |  |
| emester         | Report Title      |  |
| Select Semester | * Optional        |  |

Επιλέγοντας το κουτί "Show Gamification Report" θα ενσωματωθούν και οι επιδόσεις του μαθητή στο Gamification.

| Level                                 | Students                              |
|---------------------------------------|---------------------------------------|
| A Class                               | [studentexp2 ×] studentexp ×]         |
| Semester                              | Report Title                          |
| Semester 1 (2017-09-11 - 2018-01-28)  | Optional                              |
| You can configure your semesters here | · · · · · · · · · · · · · · · · · · · |
| ✓ Show Gamification Report            |                                       |
|                                       |                                       |
| CREATE REPORT                         |                                       |

Πατώντας Create Report θα σας κατέβει σε μορφή PDF ο Έλεγχος Προόδου για κάθε επιλεγμένο μαθητή.

| Mak 3<br>Phone Num.: 123 |                                       |                      |                |         |                        | Date: 20/11/20 |
|--------------------------|---------------------------------------|----------------------|----------------|---------|------------------------|----------------|
|                          |                                       | Semeste              | er Report      |         |                        |                |
| F                        | ull Name: Student B<br>Level: A Class | Exptest              | т              | Classes | s: A1<br>s: Teacher Ex | ptest          |
|                          |                                       | Т                    | est            |         |                        |                |
|                          | Lesson                                | Те                   | st 1           |         | Tes                    | t 2            |
| It's Gr                  | ammar Time 1<br>ight On! 1            |                      | 19 18<br>20 20 |         | 5                      |                |
| Ave                      | erage grade                           |                      | -              | 19.3    |                        | -              |
|                          |                                       | 0                    | ral            |         |                        |                |
|                          | Lesson                                |                      |                |         | Oral 1                 |                |
|                          | It's Grammar Tin<br>Right On! 1       | ne 1                 |                |         | 20                     |                |
|                          | Average grad                          | e                    |                |         | 20                     |                |
|                          | Г                                     |                      |                | 0.0     | 1                      |                |
|                          | L                                     | FINAL GR             |                | 19.0    |                        |                |
| Month                    | September 2017                        | Abse<br>October 2017 | ences          | I Doc   | ombor 2017             | January 2019   |
| Absences                 | September 2017                        | October 2017         | 1              | Dect    | 2017                   | January 2010   |
|                          |                                       |                      |                |         |                        |                |
|                          | GIBOOK                                |                      |                | -       |                        | 84.2/100       |
| 🔷 міз                    | SIONS                                 |                      |                |         |                        |                |
| 😗 RA                     | NKING                                 |                      | BRONZE   SIL   | VER   G | OLD   PLATII           | NUM   DIAMON   |
|                          |                                       |                      |                |         |                        |                |

Μπορείτε να το εκτυπώσετε και να το δώσετε σε κάθε μαθητή.

#### 12. MESSAGES

Από αυτή τη σελίδα σας επιτρέπεται η ανταλλαγή εσωτερικών μηνυμάτων μεταξύ School Master και Teacher. Επίσης λειτουργεί και μεταξύ των Teachers.

| # | SENDER | SUBJECT  | CREATED          | ACTION                   |
|---|--------|----------|------------------|--------------------------|
|   |        |          |                  |                          |
|   |        |          |                  |                          |
|   | #      | # SENDER | # SENDER SUBJECT | # SENDER SUBJECT CREATED |

#### \*Lessons

Αν επιθυμείτε μπορείτε να ενεργοποιήσετε τη δυνατότητα της πλατφόρμας που λέγεται LESSONS μέσω του SCHOOL  $\rightarrow$  SCHOOL SETTINGS  $\rightarrow$  ENABLE LESSONS

Πατήστε το ΟΝ και κάντε Ανανέωση (Refresh) τη σελίδα.

Με την ολοκλήρωση της ανανέωσης θα δείτε ότι κάτω από το SCHOOL θα υπάρχει η επιλογή LESSONS καθώς και στη κεντρική σελίδα σας θα εμφανίζεται το ημερολόγιο (CALENDAR).

| Master ExpTest<br>SCHOOL MASTER<br>athabar88+7898@gmail.com |                | うで                |                                  |          |             |
|-------------------------------------------------------------|----------------|-------------------|----------------------------------|----------|-------------|
| 🛔 USER ACCOUNT 🗸 🗸                                          | CALENDAR       |                   |                                  |          |             |
| MY E-BOOKS                                                  | Select a Level |                   | <ul> <li>Select Class</li> </ul> |          | •           |
| PROGRESS                                                    |                |                   |                                  |          |             |
| ∃≡ ASSIGNMENTS                                              | DAY WEEK MONTH |                   |                                  |          |             |
| m school ∧                                                  |                |                   |                                  |          |             |
| Q <sup>0</sup> <sub>R</sub> SCHOOL SETTINGS                 | ✓ Sep 18 – 2-  | 4, 2017 ゝ         |                                  | today    | Select Date |
| . SCHOOLS                                                   | Mon 9/18 13:00 | Tue 9/19 Wed 9/20 | Thu 9/21 Fri 9/22                | Sat 9/23 | Sun 9/24    |
| SCHOOL PERIODS                                              | 14:00          |                   |                                  |          |             |
| SUBJECTS                                                    | 14.00          |                   |                                  |          |             |
| LEVELS                                                      | 15:00          |                   |                                  |          |             |
| LASSES                                                      | 16:00          |                   |                                  |          |             |
| ESSONS                                                      | 17:00          |                   |                                  |          |             |
| CLASSROOM                                                   | 18:00          |                   |                                  |          |             |
| USERS                                                       |                |                   |                                  |          |             |

Με την συμπλήρωση όλων των Μαθημάτων (LESSONS) θα γεμίζει και το Ημερολόγιο σας με τα Μαθήματα, έτσι ώστε να έχετε καλύτερη διαχείριση του σχολείου σας.

#### <u>Δημιουργία Μαθήματος</u>

Πηγαίνετε στο Dashboard→School → Lessons

|                                     |   |                 |                         |   |                                  | + CREATE |
|-------------------------------------|---|-----------------|-------------------------|---|----------------------------------|----------|
| Choose Your School Period's Lessons |   | Show the lesson | s by Subjects           |   | Show the lessons of by Class     |          |
| All                                 |   | All             |                         | • | All                              |          |
| Show the lessons of the teacher     |   | Show the lesson | s of the chosen day     |   | Show the active/inactive lessons |          |
| All                                 | • | All             |                         | • | All                              |          |
|                                     |   |                 | Search by lesson name   |   |                                  |          |
|                                     |   | Type the less   | on name and press enter |   |                                  |          |
|                                     |   |                 |                         |   |                                  |          |

Όπως παρατηρείτε εμφανίζονται φίλτρα αναζήτησης των LESSONS, μια λίστα με τα LESSONS που έχετε και πάνω δεξιά το κουμπί CREATE.

Πατήστε το CREATE.

| Winter 1           | Select subject 2 • Select L   | evel 3 • Select Class 4    | • |
|--------------------|-------------------------------|----------------------------|---|
| Select Teacher 5   | Select Classroom (Optional) 6 | Select a Book (Optional) 7 | v |
| Lesson Information |                               |                            |   |
| Lesson Name 8      | Lesson Description 9          |                            |   |
| Date of Lesson     |                               | Duration (min) 12          |   |
| None 10            | Start Time 11                 | 50                         | × |
| ✓ Repeated 13      |                               |                            |   |
| Active             |                               |                            |   |

Πρέπει με τη σειρά να συμπληρώσετε τα πεδία:

- 1→ Σχολική Περίοδο (School Period)
- 2→ Θέμα Μαθήματος (Subject)
- 3→ Επίπεδο Μαθήματος (LEVEL)
- 4 → Τμήμα (Class)
- 5→ Καθηγητή (Teacher) που θα κάνει το LESSON
- 6→ Αίθουσα (Classroom) που θα γίνει το LESSON Προαιρετικό
- 7→ Βιβλίο (Book) που θα διδαχθεί -Προαιρετικό
- 8→ Την ονομασία του LESSON για να είναι διακριτό από τα άλλα
- 9→ Περιγραφή του LESSON
- 10→ Μέρα που θα γίνεται το LESSON
- 11 -> Την ώρα που θα ξεκινά
- 12 -> Τη διάρκειά του

13→ Αν θα είναι επαναλαμβανόμενο, δηλαδή αν για παράδειγμα κάθε Δευτέρα γίνεται το ίδιο LESSON

14→ Πατήστε το Create για να δημιουργηθεί το LESSON.

Μπορείτε να τροποποιήσετε ένα LESSON αν υπάρξει τυχόν αλλαγή.

Δίπλα στη λίστα με τα LESSONS υπάρχουν τα Action κουμπιά όπου μπορείτε να τροποποιήσετε ένα LESSON είτε να διαγράψετε ένα LESSON εφόσον δε το χρειάζεστε άλλο.

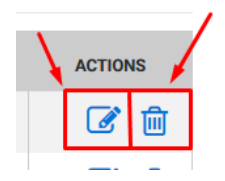

Επιπροσθέτως, με την ενεργοποίηση των LESSONS έχετε τη δυνατότητα να εκτυπώσετε το πρόγραμμα του κάθε μαθητή. Πηγαίνετε στο School→ Users και πατήστε το εικονίδιο που φαίνεται στην εικόνα από κάτω.

| ۲ | Student EXPtest | student |  | Active | <u> </u> | 11 C | ٠ | Ü |
|---|-----------------|---------|--|--------|----------|------|---|---|
|---|-----------------|---------|--|--------|----------|------|---|---|

Προσοχή! Βεβαιωθείτε ότι έχετε επιλέξει στα φίλτρα τη School Period που σας ενδιαφέρει να βγάλετε το πρόγραμμα.

Τέλος, θα παρατηρήσετε ότι έχει προστεθεί στο Κεντρικό Μενού και η επιλογή Calendar Events.

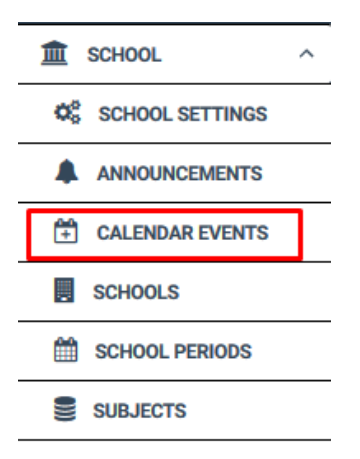

Πατήστε πάνω σε αυτή την επιλογή και θα μεταφερθείτε σε μια σελίδα όπου μπορείτε να οργανώσετε τα Event του σχολείου σας καθώς και να εισάγετε και τις επετείους όπου δε γίνονται μαθήματα.

|            |         |            |             |             | + CREATE |
|------------|---------|------------|-------------|-------------|----------|
| Event Name |         | Туре       | Repeat      |             |          |
|            |         | All        | ▼ All       |             | •        |
| Event Date |         | CLEAR      |             |             |          |
| EVENT NAME | ТҮРЕ    | REPEAT     | START DATE  | END DATE    | ACTIONS  |
|            | Ualiday | Every Veer | 12-25-00:00 | 12-25 22:50 |          |

Πατήστε το Create στο πάνω δεξιά κομμάτι της οθόνης.

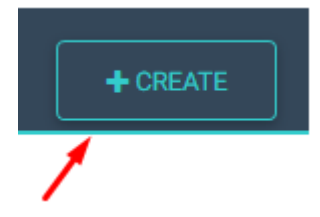

Οδηγήστε στη παρακάτω οθόνη.

| Create Event        |                |
|---------------------|----------------|
| Event Description 2 |                |
| Type 3              | .:<br>Repeat 4 |
| Event •             | No •           |
| Eventstartdate 5    | Start Time 6   |
|                     | 00:00          |
| Eventenddate 7      | End Time 8     |
|                     | 23:59          |
| CREATE              |                |

- 1 → Το όνομα του Event
- 2→ Τη περιγραφή του Event
- 3→ Τον τύπο του Event, αν είναι Event ή Holiday
- 4 -> Αν η συγκεκριμένη καταχώρηση επαναλαμβάνετε κάθε χρόνο
- 5→ Ποια μέρα ξεκινά το Event
- 6→ Τι ώρα ξεκινά το Event
- 7→ Ποια μέρα λήγει το Event
- 8→ Τι ώρα λήγει το Event

Πατήστε το Create.

| EVENT NAME | ТҮРЕ    | REPEAT           | START DATE  | END DATE    | ACTIONS    |
|------------|---------|------------------|-------------|-------------|------------|
| Xmas       | Holiday | Every Year       | 12-25 00:00 | 12-25 23:59 | <b>e</b> 1 |
|            |         | Showing 1-1 of 1 | item.       |             |            |

Με αυτό το τρόπο εκτυπώνοντας το πρόγραμμα του σχολείου οι συγκεκριμένες μέρες θα εξαιρεθούν και δε θα επιτρέπεται να δημιουργηθεί κάποιο Lesson.

#### **Online Lessons**

Για να ενεργοποιήσετε τα "Online Lessons" πρέπει να επιλέξετε School → School Settings. Στη τρίτη σελίδα των ρυθμίσεων θα βρείτε την επιλογή να ενεργοποήσετε αυτό το feature.

| En        | able      | onlin     | e les:      | sons                |      | Allow usage of online lessons, by providing a link from a third party service | Off | On |  |
|-----------|-----------|-----------|-------------|---------------------|------|-------------------------------------------------------------------------------|-----|----|--|
| Shov<br>« | wing<br>1 | 21-2<br>2 | 9 of 2<br>3 | 2 <b>9</b> ite<br>» | ems. |                                                                               |     |    |  |

#### <u>Βήμα 1</u>

Επιλέγετε το πεδίο Online Lessons όπως αυτό εμφανίζεται παρακάτω.

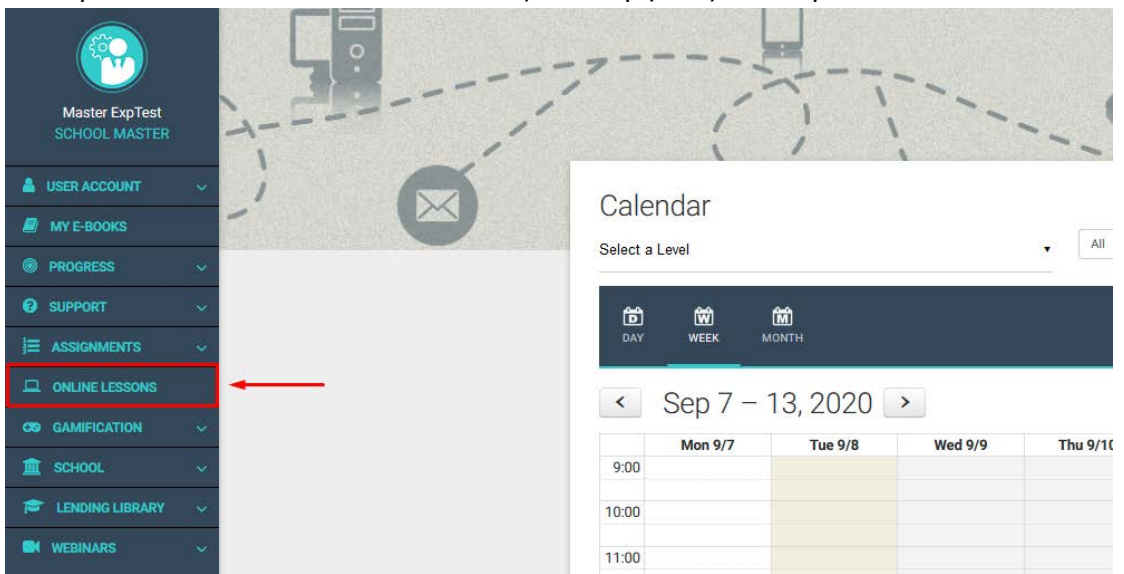

#### <u>Step 2</u>

Επιλέγετε το πεδίο Create Online Lessons όπως αυτό εμφανίζεται παρακάτω.

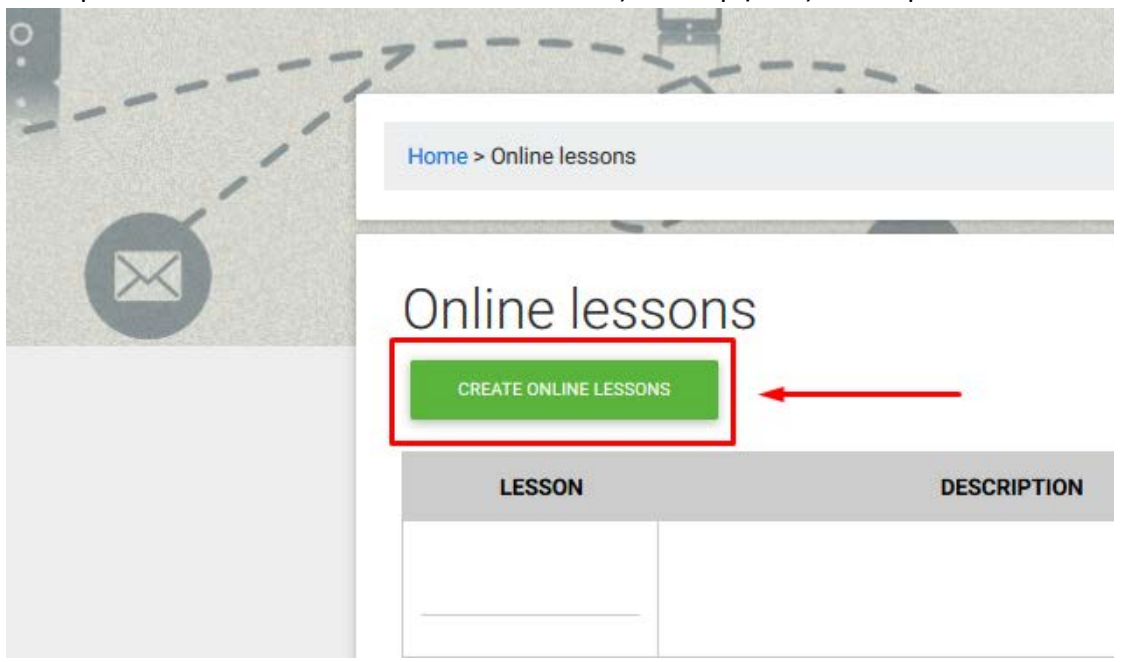

#### <u>Βήμα 3</u>

| Online Lesson Name 2        |   |  |  |
|-----------------------------|---|--|--|
| Online lesson description 3 |   |  |  |
|                             | 8 |  |  |
| 12 ::   -: -:   III         |   |  |  |
| BIU                         |   |  |  |
|                             |   |  |  |
| Stream Video Link 4         |   |  |  |
|                             |   |  |  |

Συμπληρώνετε την φόρμα, όπως αυτή εμφανίζεται παρακάτω

- 1. Επιλέγετε την τάξη-τμήμα (Class) για την οποία επιθυμείτε να δημιουργήσετε το *Online Lesson*.
- 2. Επιλέγετε το όνομα του *Online Lesson* (πχ. ένα όνομα που θα σας βοηθάει να το ξεχωρίσετε από τα υπόλοιπα *Online Lesson*).
- Στον κειμενογράφο που σας παρέχεται, μπορείτε να τοποθετήσετε τις λεπτομέρειες που σας παρέχει η πλατφόρμα τηλεδιάσκεψης που χρησιμοποιείτε.
- 4. Παρακαλώ εισαγάγετε τον διασύνδεσμο που σας παρέχει η πλατφόρμα τηλεδιάσκεψης που χρησιμοποιείτε.
- Επιλέξτε το κουτί Release, αν θέλετε να δώσετε την δυνατότητα στους καθηγητές/καθηγήτριες ή τους μαθητές/μαθήτριες σας να κάνουν χρήση της λειτουργία Online Lesson.

Τέλος, επιλέξτε το πεδίο *Save* ώστε να μπορέσετε να δείτε το *Online Lesson* στην λίστα των *Online Lessons*.

#### <u>Βήμα 4</u>

Εφόσον έχετε δημιουργήσει το *Online Lesson*, η πλατφόρμα θα σας ανακατευθύνει στην λίστα των δημιουργημένων *Online Lessons*. Όταν έρθει η ώρα για να ξεκινήσετε το μάθημα, παρακαλώ επιλέξτε το πεδίο *Start* όπως αυτό εμφανίζεται παρακάτω, ώστε να αρχίσετε το μάθημά σας, μέσω της πλατφόρμας τηλεδιάσκεψης που χρησιμοποιείτε.

| Home > Online lessons    |                                                                                                    | ×     |        |
|--------------------------|----------------------------------------------------------------------------------------------------|-------|--------|
| Online less              | ons                                                                                                    |       |        |
| CREATE ONLINE LESSON     | DESCRIPTION                                                                                                    | LINK  | ACTION |
|                          |                                                                                                    |       |        |
| AS1 Monday with Mrs<br>X | Mrs X. is inviting you to a scheduled Zoom meeting.<br>Topic: AS1, Monday, Mrs X.<br>Time: Aug 24, 2020 04:00 PM Athens<br>Join Zoom Meeting<br>https://zoom.us<br>/j/12345678910?pwd=WIBVaXIMUE4zYVk00GJzZkhsSFIrUT09 | START | © 7 ×  |

### GAMIFICATION

Αν επιθυμείτε το σχολείο σας να χρησιμοποιεί το GAMIFICATION τότε πρέπει να κάνετε το εξής:

Πηγαίνετε στο Dashboard→School→School Settings→Gamification (3<sup>n</sup> καρτέλα)→View Gamification→ON

| 1 SCHOOL MANAGEMENT | 🖉 LENDING LIBRARY                                     | CAMIFICATION  |
|---------------------|-------------------------------------------------------|---------------|
| letting Name        | Setting Description                                   | RESET FILTERS |
| Search by Name      | Search by Description                                 | _ /           |
| SETTING             | DESCRIPTION                                           | ACTION        |
| View Gamification   |                                                       | Off On        |
| Ask for help        | Allow students to request help for their<br>exercises | Off On        |

Έπειτα από την ενεργοποίηση του Gamification θα παρατηρήσετε αλλαγή στο Dashboard σας. Πλέον θα δείχνει έτσι:

| Express<br>DigiBooks |   |
|----------------------|---|
|                      |   |
| Express Master       |   |
| SCHOOL MASTER        |   |
| 47@gmail.com         |   |
| LUSER ACCOUNT        | ~ |
| MY E-BOOKS           |   |
| PROGRESS             |   |
| E ASSIGNMENTS        |   |
| GS GAMIFICATION      | ~ |
| SCHOOL               |   |

Πλέον επιλέγοντας το GAMIFICATION σας ανοίγει το παρακάτω μενού

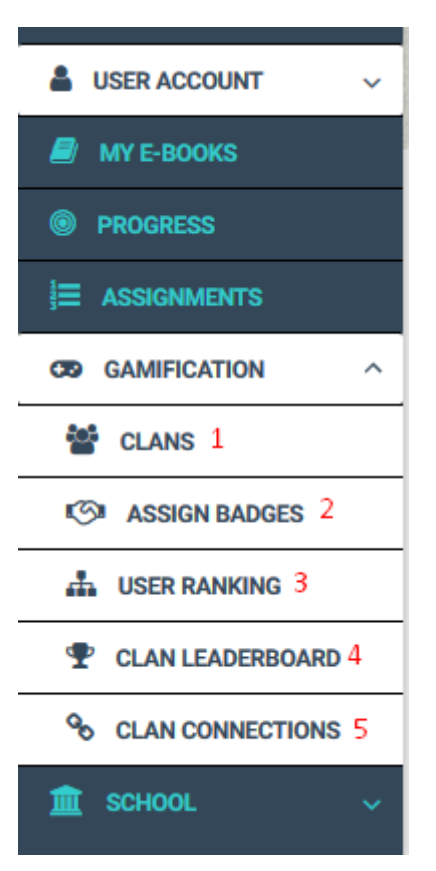

- 1 $\rightarrow$  Σελίδα διαχείρισης των CLANS
- 2→ Σελίδα ανάθεσης Badge σε μαθητές
- 3→ Σελίδα προόδου των μαθητών στη λειτουργία του GAMIFICATION
- 4→ Σελίδα επίδειξης της προόδου των Ομάδων μέσω γραφήματος
- $5{ \rightarrow }$  Σελίδα σύνδεσης των CLAN ανάμεσα σε δύο SUB-SCHOOLS

#### CLANS

Ως CLAN έχουμε ονομάσει τις ομάδες που καλείστε να δημιουργήσετε ώστε να συμμετέχουν στο GAMIFICATION. Κάθε CLAN μπορεί να απαρτίζεται από μαθητές διαφόρων LEVEL ή και του ίδιου. Είναι στη δική σας ευχέρεια πως θα οργανώσετε τις ομάδες σας. Κάθε CLAN "ανταγωνίζεται" το άλλο σε ένα άτυπο πρωτάθλημα γνώσης.

Η κεντρική σελίδα των CLAN είναι στην αρχή όπως στη παρακάτω εικόνα

| Clans                                                                                             |                    |                   |         |                   |
|---------------------------------------------------------------------------------------------------|--------------------|-------------------|---------|-------------------|
|                                                                                                   |                    |                   |         | + CREATE NEW CLAN |
| Clanname<br>Search by Clan Name                                                                   |                    | RESET             | FILTER  |                   |
| #                                                                                                 | CLANNAME           | LOGO              | MEMBERS |                   |
|                                                                                                   |                    | No results found. |         |                   |
| <ul> <li>Edit this clan</li> <li>: View this clan's member</li> <li>: Delete this clan</li> </ul> | s and add new ones |                   |         |                   |

Για να ξεκινήσετεε να φτιάχνετε CLAN πατήστε το κουμπί "+CREATE NEW CLAN" πάνω δεξιά.

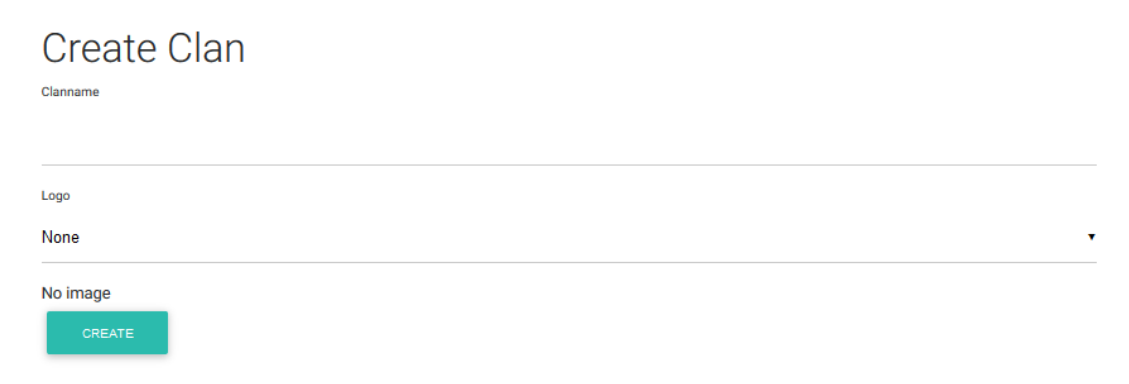

Εισάγετε το επιθυμητό όνομα για το CLAN που δημιουργείτε και έπειτα επιλέξτε το LOGO που θα έχει το συγκεκριμένο CLAN. Τέλος, πατήστε στο κάτω μέρος το κουμπί CREATE.

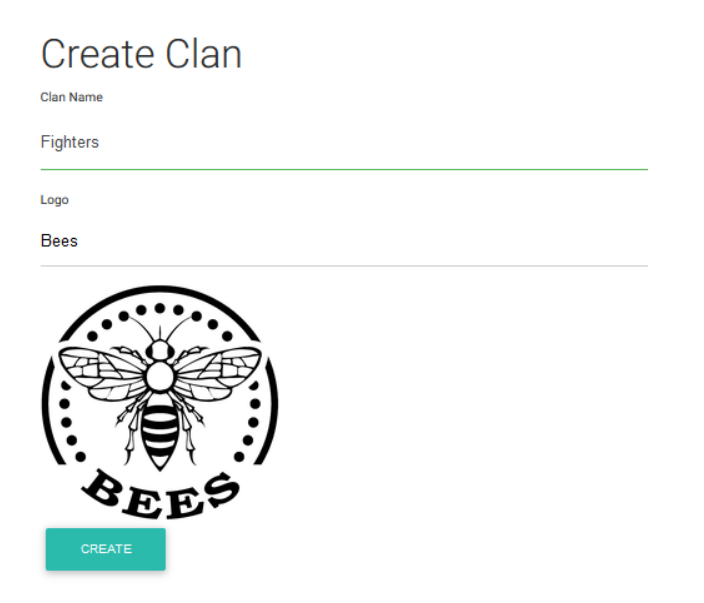

Θα εμφανιστεί μήνυμα επιτυχούς δημιουργίας του CLAN και οδηγείστε πάλι στη κεντρική σελίδα των CLAN.

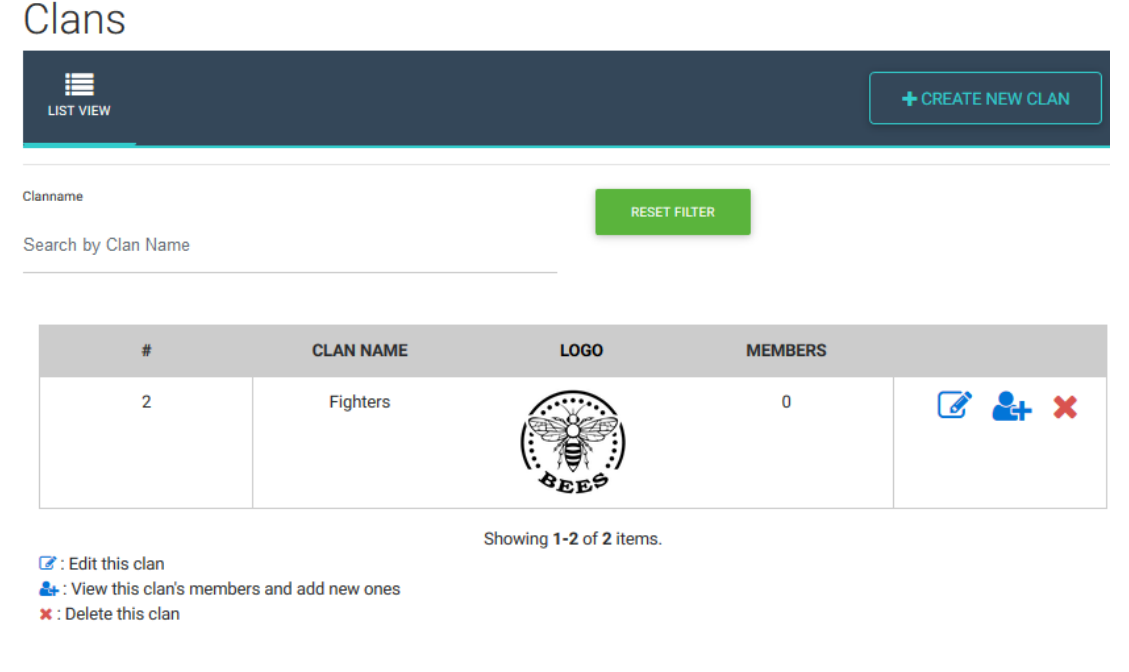

Για δημιουργία και άλλων CLAN ακολουθήστεε την ήδη προαναφερθείσα διαδικασία.

Έπειτα, πρέπει να τοποθετήσετε μαθητές στο CLAN.

| #                                                                                                   | CLANNAME           | LOGO                   | MEMBERS |            |
|----------------------------------------------------------------------------------------------------|--------------------|------------------------|---------|------------|
| 1                                                                                                   | FIGHTERS           | Basie                  | 0       | ☞ 🛃 ×<br>1 |
| <ul> <li>: Edit this clan</li> <li>: View this clan's member</li> <li>: Delete this clan</li> </ul> | s and add new ones | Showing 1-1 of 1 item. |         |            |

Επιλέγουμε το δεύτερο κουμπί όπως φαίνεται στην εικόνα.

Κάνετε κλικ πάνω αριστερά στο πεδίο που λέει "Select student"

| Clan Member | ers      | מס                |       |  |
|-------------|----------|-------------------|-------|--|
| #           | USERNAME | STARS             | ELECS |  |
|             |          |                   |       |  |
|             |          |                   |       |  |
|             |          | No results found. |       |  |

και επιλέξτε τους μαθητές που θέλετε να ανήκουν σε αυτό το CLAN.

## **Clan Members**

| studentexp × |          | ADD |     |
|--------------|----------|-----|-----|
| #            | USERNAME |     | ST/ |

Τέλος πατήστε το κουμπί ADD.

#### Assign Badges

Στη σελίδα Assign Badges μπορείτε να δώσετε στους μαθητές σας εμβλήματα τα οποία είναι εκπαιδευτικού χαρακτήρα και επιβραβεύουν τους μαθητές σας για κάποιο τους κατόρθωμα ή δεξιότητα.

Τα Badges δεν είναι υποχρεωτικά. Μπορείτε να τα δώσετε όποτε θέλετε και σε όποιον μαθητή θέλετε.

Για να δώσετε ένα BADGE ακολουθείτε τη παρακάτω διαδικασία:

Επιλέξτεε το BADGE που θέλετε πάνω αριστερά από τη λίστα.

| Assign Badg         | jes 🖌 |          |             |       |  |
|---------------------|-------|----------|-------------|-------|--|
| Badge               |       | User     |             |       |  |
| Select Badges       | •     | Select S | Students    | •     |  |
| ASSIGN              |       |          |             |       |  |
| SHOW/HIDE SUBBADGES | NAME  |          | DESCRIPTION | IMAGE |  |
|                     |       |          |             |       |  |

Έπειτα επιλέξτε τον μαθητή που θέλετε να δώσετε το BADGE από τη διπλανή λίστα

| Assign Badge        | es   |                 |     |       |
|---------------------|------|-----------------|-----|-------|
| Badge               |      | User            |     |       |
| Select Badges       | •    | Select Students | •   |       |
| ASSIGN              |      |                 |     |       |
| SHOW/HIDE SUBBADGES | NAME | DESCRIPT        | ION | IMAGE |
|                     |      |                 |     |       |

Τέλος, πατάμε "ASSIGN"

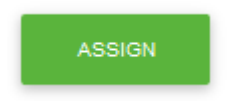

#### MISSIONS

Ως SCHOOL MASTER έχετε τη δυνατότητα να αναθέσετε στις τάξεις του σχολείου σας MISSIONS. Οι μαθητές καλούνται να αποδεχτούν ή να απορρίψουν ένα MISSION. Με την αποδοχή του και τη σωστή επίλυσή του ο μαθητής επιβραβεύεται με STARS και ELECS. Ανάλογα την επίδοση κάθε μαθητή σε ένα MISSION δίνονται και τα ανάλογα STARS. Συγκεκριμένα για επίδοση μεγαλύτερη του 70% παίρνει 1 STAR, από 80% έως 90% παίρνει 2 STARS και από 90% και πάνω παίρνει 3 STARS.

#### ΑΝΑΘΕΣΗ MISSION

Για να αναθέσετε MISSION στο σχολείο σας πηγαίνετε DASHBOARD  $\rightarrow$  SCHOOL  $\rightarrow$  CLASSES  $\rightarrow$  EDIT CLASS\*  $\rightarrow$  Assign Missions to this class

| Jpdate Class                          | : 2nd Class (C               | Class ID:1009) |   |  |
|---------------------------------------|------------------------------|----------------|---|--|
| Update Class                          |                              |                |   |  |
| Select                                |                              |                |   |  |
| English                               | ▼ SENIOR B                   | ▼ Xeimerini    | • |  |
| Basic Informations                    |                              |                |   |  |
| 2nd Class                             | Class Description            |                |   |  |
| ✓ Active *                            |                              |                |   |  |
| Assign Users to this                  | class <i>(Optional)</i>      |                |   |  |
| Pick the students that belong to this | class                        |                |   |  |
| Student Epxre ×                       |                              |                |   |  |
| Assign Missions to                    | this class <i>(Optional)</i> |                |   |  |
| Pick the missions that are available  | to this class                |                |   |  |
| Select missions                       |                              |                |   |  |
| UPDATE                                |                              |                |   |  |

#### $\sim (0 | c | c | D | 1 | 0 | 0 | 0)$ 11

Εκεί υπάρχει μια λίστα με τα διαθέσιμα MISSIONS ανάλογα με το/α βιβλίο/α που χρησιμοποιεί η συγκεκριμένη τάξη.

Κάνουμε κλικ πάνω στο κουτί,

| the missions that are available to this class (Optional) |  |
|----------------------------------------------------------|--|
| ck the missions that are available to this class         |  |
|                                                          |  |
| Colored minister of                                      |  |
| Select missions                                          |  |

έπειτα επιλέγετε το επιθυμητό MISSION (μπορείτε να διαλέξετε παραπάνω από ένα) και τέλος πατάτε το κουμπί "UPDATE".

Σημείωση: Σε περίπτωση που δεν σας εμφανίζονται MISSIONS στη λίστα είναι πολύ πιθανό να μην έχετε αναθέσει βιβλία στο συγκεκριμένο LEVEL και CLASS που θέλετε. Για να αναθέσετε βιβλία πηγαίνετε DASHBOARD→SCHOOL→LEVELS→BOOK CONNECTIONS→ADD PACKAGES TO LEVEL

| Add Packages to Level |  |
|-----------------------|--|
| Select subject        |  |
| Select Level          |  |
| Select Packages       |  |
| ADD                   |  |

Εκεί επιλέγετε το SUBJECT και το LEVEL που θέλετε να αναθέσετε το βιβλίο, επιλέγετε από τη λίστα του "SELECT PACKAGES" το βιβλίο ή τα βιβλία που θέλετε και τέλος πατάτε το κουμπί ADD.

#### USER RANKING

Στη σελίδα αυτή μπορείτε να ενημερωθείτε για τη βαθμολογία των μαθητών σας όσον αφορά το GAMIFICATION και τα STARS που έχει συγκεντρώσει κάθε μαθητής μέσω των MISSIONS που έχετε αναθέσει.

| User Ranking           |   |                    |            |                    |  |
|------------------------|---|--------------------|------------|--------------------|--|
| LIST                   |   |                    |            |                    |  |
|                        |   | 1                  |            |                    |  |
| Firstname              |   | Lastname           | Username   |                    |  |
| Search by Firstname    |   | Search by Lastname | Search by  | Search by Username |  |
| Subject                |   | Level              | RESET      | RESET FILTERS      |  |
| Filter by Subject      | • | Filter by Level    | •          |                    |  |
| FIRSTNAME              |   | LASTNAME           | USERNAME   | STARS 🕶            |  |
| Student                |   | Epxre              | studentexp | 0 2                |  |
| Student                |   | Epxre              | studentexp | 0                  |  |
| Showing 1-2 of 2 items |   |                    |            |                    |  |

1→ Φίλτρα ώστε να διευκολυνθεί η διαδικασία εύρεσης ενός συγκεκριμένου μαθητή

2→ Κατάταξη των μαθητών του σχολείου σας με φθίνουσα ταξινόμηση ως προς την κατοχή STARS

ΣΗΜΑΝΤΙΚΟ: Αν στο σχολείο σας διδάσκετε και άλλα μαθήματα εκτός των Αγγλικών, π.χ. Γαλλικά, Ιταλικά, κ.λ.π., μπορείτε να δημιουργήσετε λογαριασμούς για τους μαθητές αυτών των τάξεων, οι οποίοι δε θα έχουν κάποιο βιβλίο στη πλατφόρμα. Ακολουθώντας τη διαδικασία που έχουμε αναφέρει θα πρέπει να δημιουργήσετε το LESSON, π.χ. French, και σαν Package-Βιβλίο θα πρέπει να αναθέσετε το "NO PACKAGE". Με αυτό το τρόπο θα μπορείτε να επιβραβεύετε τους μαθητές σας με ELECS\* και BADGES χωρίς να έχουν λύσει κάποιο MISSION.

\*Για να δώσετε σε ένα μαθητή ELECS πηγαίνετε DASHBOARD→SCHOOL→USERS. Βρίσκετε το μαθητή που θέλετε να επιβραβεύσετε και επιλέγετε το κουμπί "Give ELECS"

|   | ۲         | Student EXPtest | student | athabar88+357@gmail.com | Active | ● |
|---|-----------|-----------------|---------|-------------------------|--------|---|
| 5 | Showing 1 | -2 of 2 items.  |         |                         |        | 1 |